## CPSE Portal and Medicaid Processing

**Overview for Providers** 

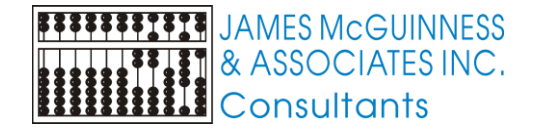

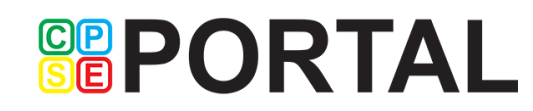

#### Who we are

- James McGuinness and Associates
- Established in 1979
- Software development
- Preschool software for Counties that is used by 30 NYS Counties (over 15 years)
- CLAIMS Agency management software used by many NYS providers
- Experience with Early Intervention
- Experience with Electronic Billing
- Experience with Medicaid claiming

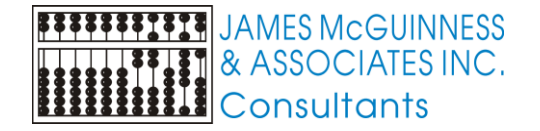

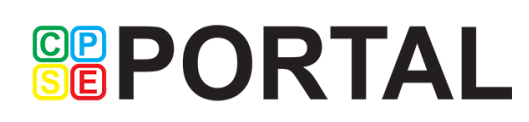

#### **Overview**

- Medicaid processing
- Procedures for Medicaid processing
- CPSE Portal overview
- This is an introduction, we will be holding several webinars over the next few weeks
- Questions are great, but this is not a good forum for questions
- Instead,
  - take in this overview,
  - download this Powerpoint and review
  - Formulate your questions
  - Either submit them to the support system or wait for the webinars

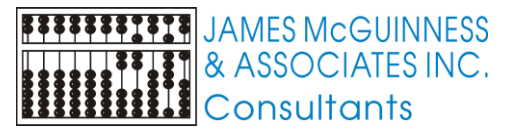

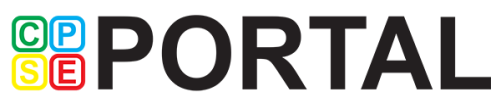

#### **CPSE** Portal

- A web based portal that provides a mechanism for exchanging data between the County and providers
- Typically used for billing data
- Also supports Medicaid related information

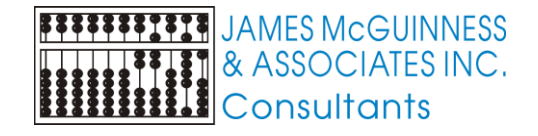

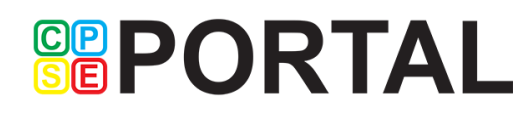

#### Medicaid Processing - PSHSP Background

- NYS Counties pay providers for services provided to children in the Preschool (CPSE) program
- When all goes right (STACs in place, etc.), the County gets reimbursed from SED for a portion of the cost
- Additionally, the County can claim for Medicaid reimbursement for certain direct medical services that are provided to children with Medicaid
- Any Medicaid reimbursement helps offset the financial burden to the County

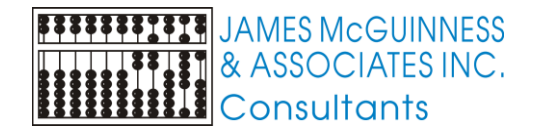

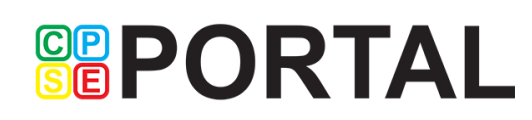

#### Medicaid Processing Contract for Nassau

- Nassau contracts with an outside vendor to perform the Medicaid claiming processes
- ► The prior vendor's contract was for services through 12/31/2014.
- James McGuinness and Associates was awarded the contract for services beginning 1/1/2015.

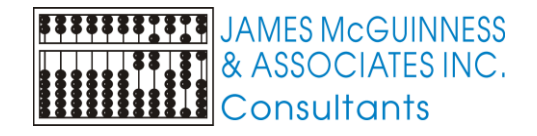

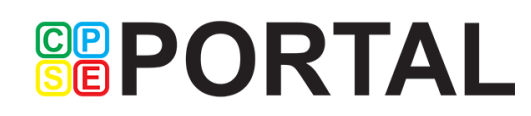

### Medicaid Claiming - Goals

- Maximize Medicaid revenue
  - Timely filing
  - Error checking
  - Reduce rejections / denials
  - Collect documents sooner
- Increase accuracy
  - Ensure requirements are met
- Collapse cash flow window
  - Submit claims sooner

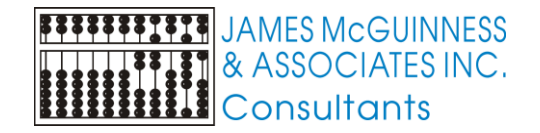

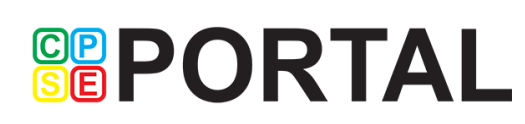

#### **Medicaid Processing - Documentation**

- Required documentation
  - ► IEP
  - Parental Consent
  - Prescriptions / Written Orders / Referrals / Speech Recommendations
  - Attendance / session record
    - Time in/out
    - Location / Setting
    - Diagnosis Codes / Procedure Codes
    - Notes
    - ► Etc.

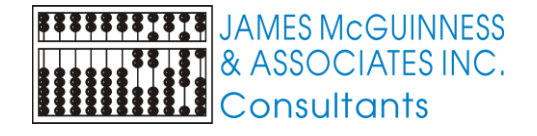

#### 

#### **Prior Vendor Process**

- Every few months check child eligibility
- Determine which children have potential claimable services
- Submit requests to providers for documentation months after
- Providers submit documentation
- Vendor submits claim to Medicaid

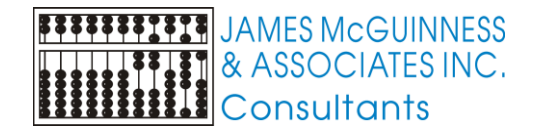

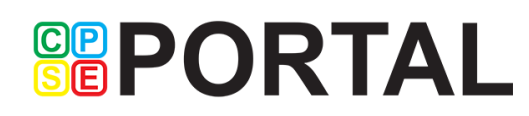

#### New process

- Requests for documentation will be made through CPSE Portal
- Regularly, an email will be sent notifying you to check CPSE Portal for outstanding documentation requests
- User will run a report that lists what documentation is needed.
  - Child
  - District
  - School Year
  - Document type (IEP, Prescription, parental Consent, etc.)
- Only documentation of Medicaid children will be requested....for now.

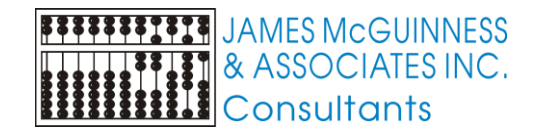

#### How to get documentation to McGuinness

- Upload through CPSE Portal
- Fax
- Send it US Mail

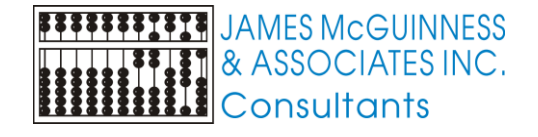

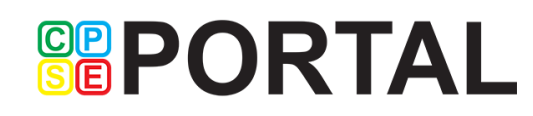

#### Upload documentation through CPSE Portal

- Get documentation to electronic format (image / PDF)
  - Scan it
  - Download IEP from IEP Direct
  - Etc.
- Specific screens for Consent, IEP, and Scripts

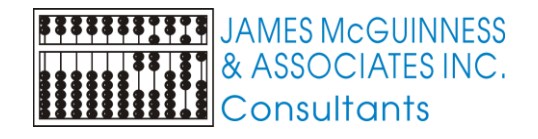

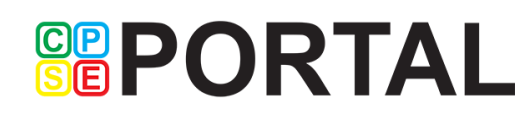

#### **Documentation Prep**

- Requests for Documentation has option to generate PDF of coversheets
- Each coversheet is for a single piece of documentation
  - One child's IEP
  - One child's Parental consent
- Cover sheet has
  - Child information
  - Documentation type

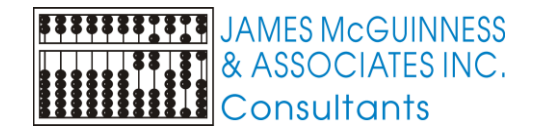

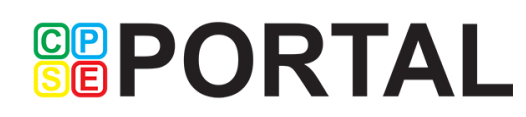

| Coversh                               | eet<br>®                                                                                                    | <b>PORTAL</b>                                                                                                    |                  |  |
|---------------------------------------|----------------------------------------------------------------------------------------------------|----------------------------------------------------------------------------------------------------|------------------|--|
|                                       | 24<br>Child First Name<br>Child Last Name<br>Child DOB<br>County<br>District<br>Provider<br>School Year<br>Document Type<br>Comments<br>To submit this documentation, print<br>Multiple documents can be sent to | D14-2015 EP Jon Doe 2/2/12 Nassau Westbury My Demo School for Child Therapy Services 2014-2015 IEP I I I I IIIIIIIIIIIIIIIIIIIIIIIIII                                                     | Note the barcode |  |
| JAMES McGL<br>& ASSOCIAT<br>Consultan | a) Upload directly to CPSE Portal<br>Scan documentation :<br>Base (http://support.)<br>b) Fax (518) 348-3984<br>c) Mail it to<br>James McGuinness &<br>Attn: CPSE Portal Mee<br>PO Box<br>Schenectady, NY 1230   | I.<br>and upload the scanned document to CPSE Portal. Refer to CPSE Portal Knowledge<br>cpseportal.com ) for additional instructions.<br>Associates<br>dicaid Processing<br>25<br>CPPPORT | AL               |  |

#### **Documentation Packet**

- Create a packet by placing coversheet on top of corresponding documentation
- You can bundle packets as long as there are appropriate coversheets separating them
- You can bundle multiple children's information together, as long as there are appropriate coversheets separating them
- You can bundle multiple documentation types (IEP, Script, Consent) as long as there are appropriate coversheets separating them

The barcoded coversheet is used to route the document to the appropriate child / school year / documentation type/ etc.

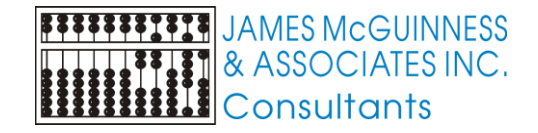

#### Submit documentation

- Option 1 Scan and upload
  - Scan documents to file (PDF preferred, but image is OK)
  - Upload file to CPSE Portal through CPSE Portal Web page
- Option 2 Fax
  - Fax the bundle(s) to the number printed on the barcoded coversheet
- Option 3 US Mail
  - Copy the documentation
  - Assemble packets of the coversheets with documentation copies
  - Mail the bundled packets to the address on the barcoded coversheet

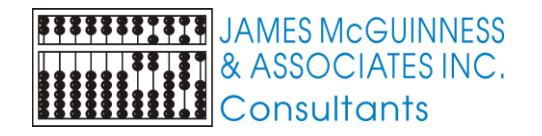

#### 

#### Upload documents without coversheet

- > You can upload electronic documentation without coversheets
- Without coversheets, they can't be routed properly, therefore additional information is needed.
- Script
  - Lookup child

- IEP
- Parental Consent

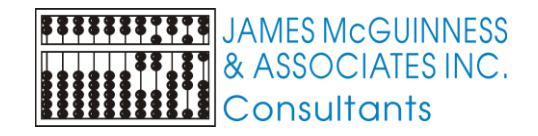

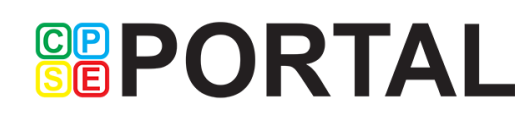

#### **Upload Parental Consent**

| B<br>G<br>G<br>G<br>G<br>G<br>G<br>G<br>G<br>G<br>G<br>G<br>G<br>G | <u>ahang</u>                | Θ                                |                     |                 | Hello, Training | User554 . ` |
|--------------------------------------------------------------------|-----------------------------|----------------------------------|---------------------|-----------------|-----------------|-------------|
| Home File Transfer                                                 | Attendance                  | Billing                          | Lookup              | Reports         | Medicaid        | People      |
| RAY, Lean County: So                                               | CHENECTADY                  | District: NISK                   | AYUNA CSD           | DOB: 4/6/20     | 07 Redo         | Search      |
| Parental Consents                                                  | Upload New P                | arental Consen                   | it                  |                 |                 |             |
| No parental consents found                                         |                             |                                  |                     |                 |                 |             |
|                                                                    |                             |                                  |                     |                 |                 |             |
|                                                                    |                             |                                  |                     |                 |                 |             |
|                                                                    | File Browse<br>Allowed file | e CB.PDF<br>e types: PDF (.pdf), | or images (.tif, .p | ng, .jpg, .gif) |                 |             |
|                                                                    | Date Signed                 | 06/01/2015                       |                     |                 |                 |             |
|                                                                    |                             |                                  | Save                |                 |                 | © Jan       |
|                                                                    |                             |                                  |                     |                 |                 | //          |

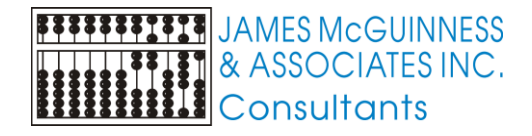

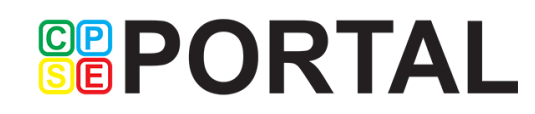

### Upload Written Order / Script

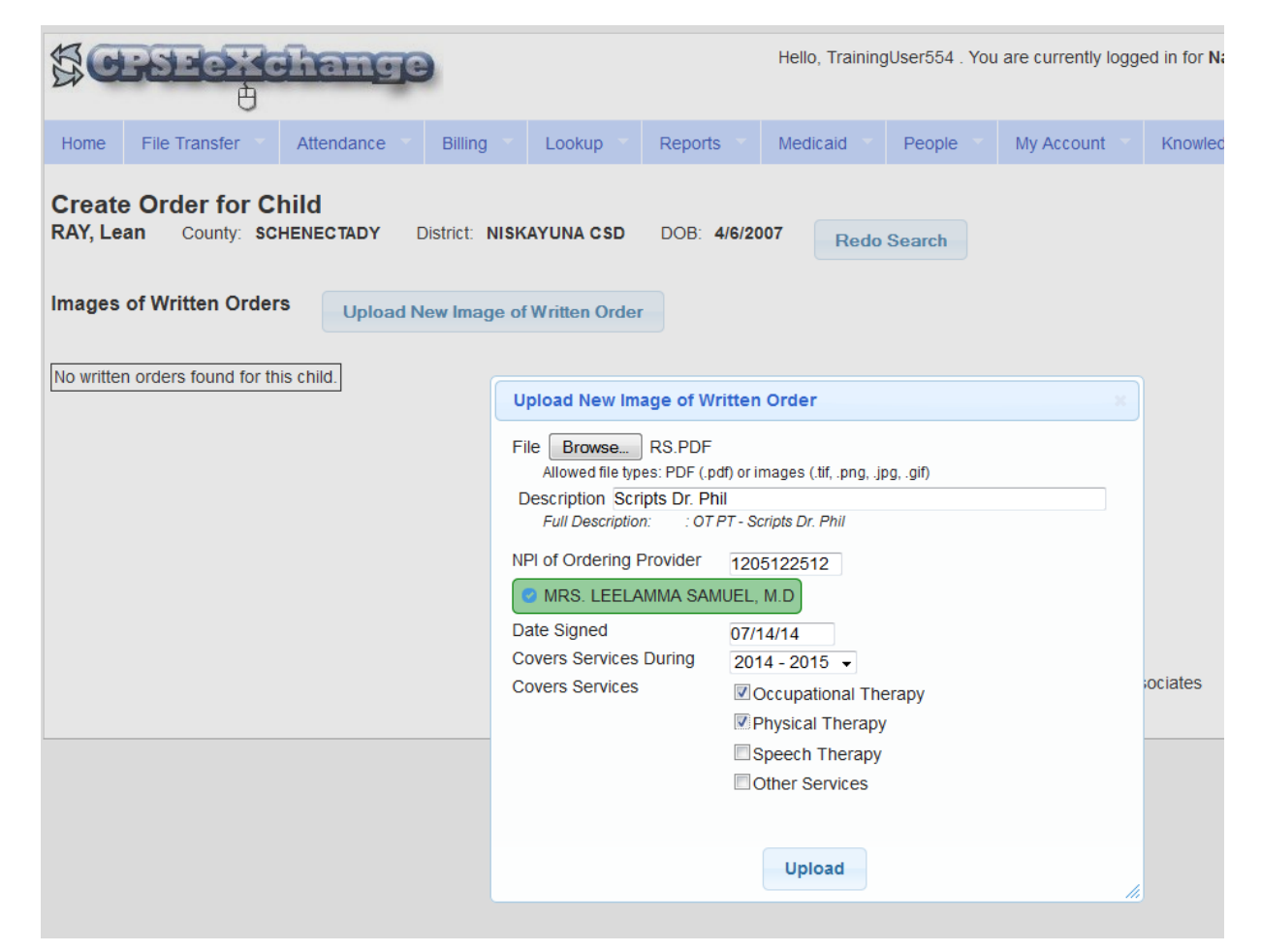

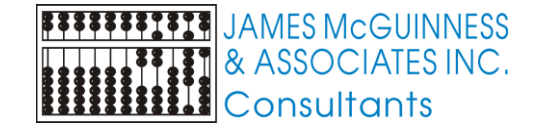

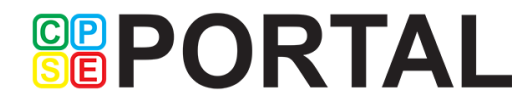

### Upload IEP

- IEP Direct can generate a PDF of the IEP
- Just need to lookup the child's name and indicate school year
- Then browse and upload the file
- That saves lots of effort and paper from scanning, printing, copying, faxing, etc.

#### IEP Upload

| - IEP Information           |         |                |          |         |
|-----------------------------|---------|----------------|----------|---------|
| School Year<br>Session Type | Summ    | er 👻           |          |         |
| School Year                 | 201415  | 5 <del>-</del> |          |         |
| Effective Date              |         |                |          |         |
| Lookup Child<br>(Last Name) | Doe     |                |          |         |
| Chil                        | d       | DOB            | County   |         |
| Select doe, jon             |         | 3/9/2006       | NASSAU   |         |
| Child Selected              |         |                |          |         |
| File Type                   | Adobe I | PDF 👻          |          |         |
| File                        | Brows   | e RX           | C28ID479 | )43.pdf |
| Description                 |         |                |          |         |
| Upload                      |         |                |          |         |

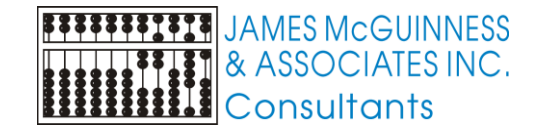

#### **Documentation Summary**

- Needed documentation will be reported via CPSE Portal
- Multiple ways to submit documentation (Scan/upload, Upload, fax, US Mail)
- In the future, it may be easier for providers to submit documentation for ALL children (not just Medicaid) as it comes in, rather than retrieving later for submission. That is OK

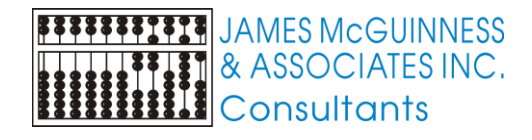

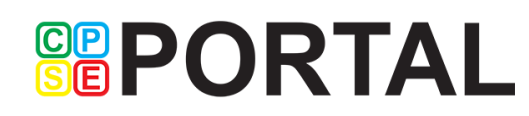

#### Treatment Logs?

Two processes

Process #1 - For Service dates 1/1/15 thru either 6/30/15 or 8/31/15

- ▶ Just like IEP, Consent, RX, etc.
- There will be a request
- Print coversheet and fax/upload/mail
- Process #2 For Service dates beginning either 7/1/15 or 9/1/15
  - Data will be put directly into CPSE Portal

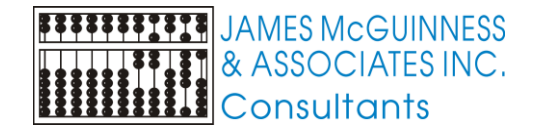

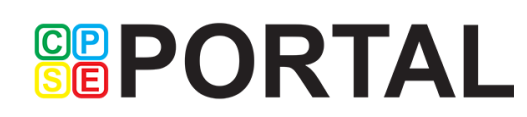

#### What is CPSE Portal

- A website <u>https://www.CPSEPortal.com</u>
- Linked to County Preschool data management system
- Provides for collecting attendance and billing information
- Provides electronic billing services

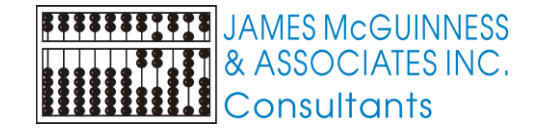

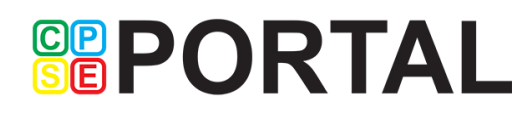

#### How does data get into CPSE Portal

Users can data enter into website

- Agencies that use CLAIMS / EnterCLAIMS can upload their data in a file to CPSEPortal
- Agencies that use any other software package can also upload data from their systems. File specifications are available in the knowledge base.

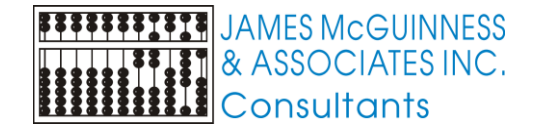

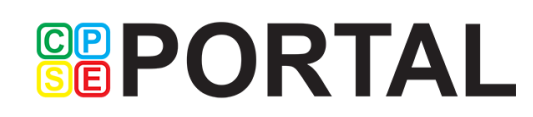

### When will we start using CPSE Portal

- Independent providers
  - Data enter for service dates beginning 7/1/15
- Agencies that use EnterCLAIMS
  - Continue as normal. In August, upload July service dates into CPSE Portal
- Agencies that use CLAIMS (and not EnterCLAIMS)
  - Continue as normal. Decide whether to start with July service dates or September.
- Agencies that use other software systems
  - Upload data for service dates starting 9/1/15
- Agencies that don't use any current software system
  - Decide to start data entry process on 7/1/15 (recommended) or 9/1/15

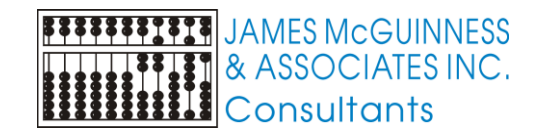

### **PORTAL**

#### **Process overview**

- County uploads list of enrollments for provider
- Provider enters attendance information against the uploaded enrollments
- Service provider provides a digital signature to the attendance
- Billing Provider bundles signed attendance entries into an electronic voucher
- Billing Provider digitally signs and submits electronic voucher to County
- Billing Provider prints voucher summary sheets from CPSE Portal
- Paper Voucher summary sheets are signed in pen and delivered to County (US mail, drop off, etc.)
- County staff pulls up electronic voucher corresponding to paper summary
- Preschool software audits electronic voucher against enrollments (frequency, # of sessions remaining, etc.)
- County user processes and posts voucher to Preschool system

JAMES McGUINNESS & ASSOCIATES INC. Consultants

#### 

#### County Preschool is master data source

- The demographic and enrollment data comes from what is entered in the Preschool software system
- Counties upload data regularly
- Data includes
  - Providers/Programs/Rates
  - Child information
  - Enrollments
    - Provider
    - Service
    - Frequency

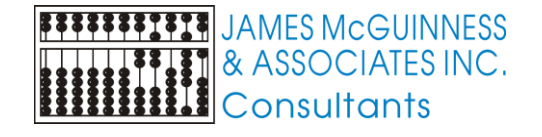

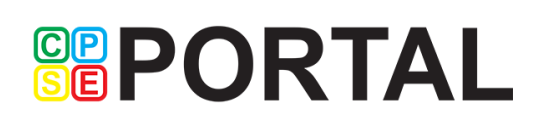

#### Billing Provider vs. Service Provider

- A Billing Provider (think Agency or School)
  - Can be an individual or corporation
  - Has a vendor contract with the County
  - Submits bills to County
  - Receives payment from County
- A Service Provider (think therapist)
  - Is an individual
  - Provides the services to the child
- > An Independent Provider can be both a Billing Provider and Service Provider
- An Independent Provider can be incorporated and the Billing Provider is the corporate entity and the Service Provider is the individual person

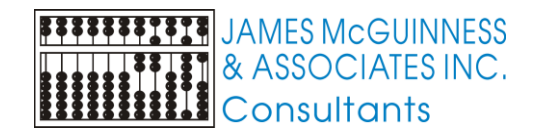

### 

### **Billing Provider Account**

- Initially, each contracted provider will be set up with Billing Provider admin Account to login to CPSE Portal
- This admin account is used to register other users that can access CPSE Portal under their provider. The system sends an electronic invitation to enroll.
- Types of provider users
  - Billing Provider
    - Basic
    - Admin
  - Service Provider (therapist, teacher, etc.)
    - Supervisor
- Independent providers will have their account marked as both a Billing Provider Administrator as well as a Service Provider

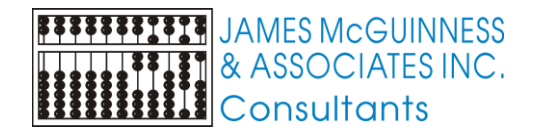

#### 

#### **Billing Provider attestation**

- Each Billing Provider will choose a PIN. This PIN is used in conjunction with their login to create a digital signature that is primarily used for submitting a bill to the County.
- Each Billing Provider will have an authorized representative complete an attestation indicating that
  - > They understand that entering their PIN equates to creating a digital signature
  - > The digital signature carries the same authority as signing in pen on paper
  - They will keep their login credentials (username and password) as well as their PIN secret and will not share it with anybody
- The attestation is completed on paper and signed in ink
- Billing Providers will not be able to digitally sign and submit electronic vouchers until the attestation has been received and recorded

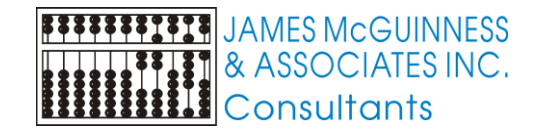

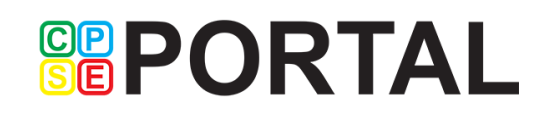

#### Service/Rendering Provider attestation

- Each Service Provider will choose a PIN. This PIN is used in conjunction with their login to create a digital signature that is used for sign attendance
- Each Service Provider will complete an attestation for each Billing Provider they provider services for, indicating that
  - > They understand that entering their PIN equates to creating a digital signature
  - They will review all data they have entered PRIOR to signing. They are responsible for signing inaccurately entered information.
  - > The digital signature carries the same authority as signing in pen on paper
  - They will keep their login credentials (username and password) as well as their PIN secret and will not share it with anybody
- The attestation is completed on paper and signed in ink
- Service Providers will not be able to digitally sign attendance until the attestation has been received and recorded

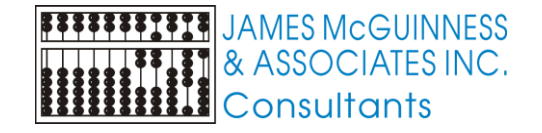

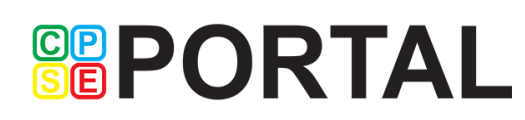

#### **Rendering Provider Attestations**

| ← → C' 🖬 🔒 ht      | tps://training.cpseportal                 | .com/Reports/Rei | ndering_Provi  | der_Attestatio          | on_Listing.asp  | K                          |                            | 5                |
|--------------------|-------------------------------------------|------------------|----------------|-------------------------|-----------------|----------------------------|----------------------------|------------------|
|                    |                                           |                  | Lielle, T      | reining! learC0         | Valuara autra   | athe logged in fee Taninin | ··· Drawidard 20 (Longut ) |                  |
|                    | ΝΙΑ                                       |                  | Hello, I       | rainingUser66           | . You are curre | nuy logged in for Trainin  | gProvider138 (Logout )     | & ASSOCIATES INC |
| Home File Transfe  | r 🔻 Attendance 🔻                          | Billing Cooku    | ip Repor       | ts 🔻 Medic              | aid 🔻 Peop      | ble My Account             | Knowledge Base             |                  |
| Rendering Prov     | vider Attestations                        |                  |                |                         |                 |                            |                            |                  |
| County SCHENECTADY | <ul> <li>Rendering Provider Na</li> </ul> | ime              | Sc             | hool Year 2014          | - 2015 🔻 🛛 Re   | trieve                     |                            |                  |
|                    |                                           |                  |                |                         |                 |                            |                            |                  |
| Last Name          | First Name                                | County           | School<br>Year | Attestation<br>Received | Recorded        | Recorded<br>Date/Time      | <u>^</u>                   |                  |
| ADONRI             | Cordelle                                  | SCHENECTADY      | 2014 - 2015    |                         |                 |                            |                            |                  |
| AFONSO             | Yaurdin                                   | SCHENECTADY      | 2014 - 2015    |                         |                 |                            |                            |                  |
| ALFARO             | Oluwafolakemi<br>Adebosipo                | SCHENECTADY      | 2014 - 2015    |                         |                 |                            |                            |                  |
| AMALFITANO         | Mechel                                    | SCHENECTADY      | 2014 - 2015    |                         |                 |                            |                            |                  |
| ARISTILDE          | Mayana                                    | SCHENECTADY      | 2014 - 2015    |                         |                 |                            |                            |                  |
| AUER               | Lydia Nicole                              | SCHENECTADY      | 2014 - 2015    |                         |                 |                            |                            |                  |
| BARKET             | Leisha                                    | SCHENECTADY      | 2014 - 2015    |                         |                 |                            |                            |                  |
| BARKOFF            | Ean                                       | SCHENECTADY      | 2014 - 2015    |                         |                 |                            |                            |                  |
| BENCAL             | Cheikhouna                                | SCHENECTADY      | 2014 - 2015    |                         |                 |                            |                            |                  |
| BHASIN             | Daniel David                              | SCHENECTADY      | 2014 - 2015    |                         |                 |                            |                            |                  |
| BODNER             | Wakuv                                     | SCHENECTADY      | 2014 - 2015    |                         |                 |                            |                            |                  |
| BOTTJER            | Eudasia                                   | SCHENECTADY      | 2014 - 2015    |                         |                 |                            |                            |                  |
| BOWEN              | Rachel Hope                               | SCHENECTADY      | 2014 - 2015    |                         |                 |                            |                            |                  |
| BUCKLEY            | William James                             | SCHENECTADY      | 2014 - 2015    |                         |                 |                            |                            |                  |
| CARLAW             | Miarie                                    | SCHENECTADY      | 2014 - 2015    |                         |                 |                            |                            |                  |
| CARPENTER          | Aimee                                     | SCHENECTADY      | 2014 - 2015    |                         |                 |                            |                            |                  |
| CEVALLOS           | Jaiveon                                   | SCHENECTADY      | 2014 - 2015    |                         |                 |                            |                            |                  |
| CHOATE             | Senguun                                   | SCHENECTADY      | 2014 - 2015    |                         |                 |                            |                            |                  |
| CICALESE           | Lynnae                                    | SCHENECTADY      | 2014 - 2015    | 1                       | admin           | 05/06/2015 11:09 AM        |                            |                  |
|                    | Listan                                    | COLIENECTADY     | 0044 0045      |                         | 1               |                            | 1                          |                  |

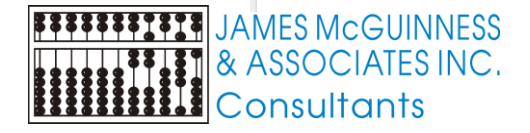

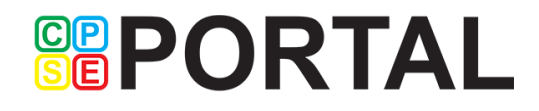

숬 =

|                                                                                      | Hello, Achievements . You are currently logged in for ACHIEVEMENTS (Logout )                                                                                                    | ASSOCIATES INC. |
|--------------------------------------------------------------------------------------|----------------------------------------------------------------------------------------------------|-----------------|
| Home File Transfer T Attendance Billing Lookup Reports Medical                       | People T My Account T Knowledge Base                                                                                                    |                 |
| Manage Invitations User Type (All)   Show Only Pending  Search No Invitations found. | Invite Someone                                                                                                    |                 |
| Invite Someone                                                                       | First Name Last Name<br>Shari Trudell<br>Email Confirm Email<br>sharitrudell@gmail.com sharitrudell@gmail.com<br>User Type Service Provider •<br>NPI 1164677720<br>Profession SLP - Speech & Language Pathologist (058) •<br>NYS License Number 123456<br>Supervisor<br>Send Invite<br>Ø James McGuinness & Associates |                 |
|                                                                                      |                                                                                                    |                 |

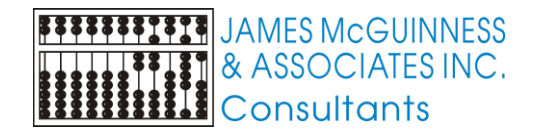

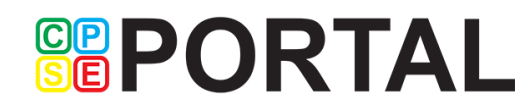

In addition to creating individual invites, you can upload a spreadsheet with the following format, which can be downloaded from the knowledgebase.

|    | Α          | В         | С     | D             | E                      | F   | G          |
|----|------------|-----------|-------|---------------|------------------------|-----|------------|
| 1  | First Name | Last Name | Email | Is Supervisor | <b>Profession Code</b> | NPI | NY License |
| 2  |            |           |       |               |                        |     |            |
| 3  |            |           |       |               |                        |     |            |
| 4  |            |           |       |               |                        |     |            |
| 5  |            |           |       |               |                        |     |            |
| 6  |            |           |       |               |                        |     |            |
| 7  |            |           |       |               |                        |     |            |
| 8  |            |           |       |               |                        |     |            |
| 9  |            |           |       |               |                        |     |            |
| 10 |            |           |       |               |                        |     |            |
| 11 |            |           |       |               |                        |     |            |
| 12 |            |           |       |               |                        |     |            |
| 13 |            |           |       |               |                        |     |            |

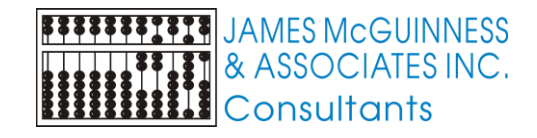

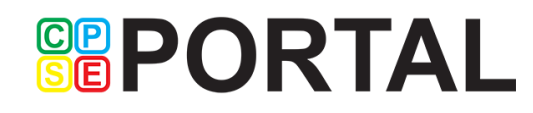

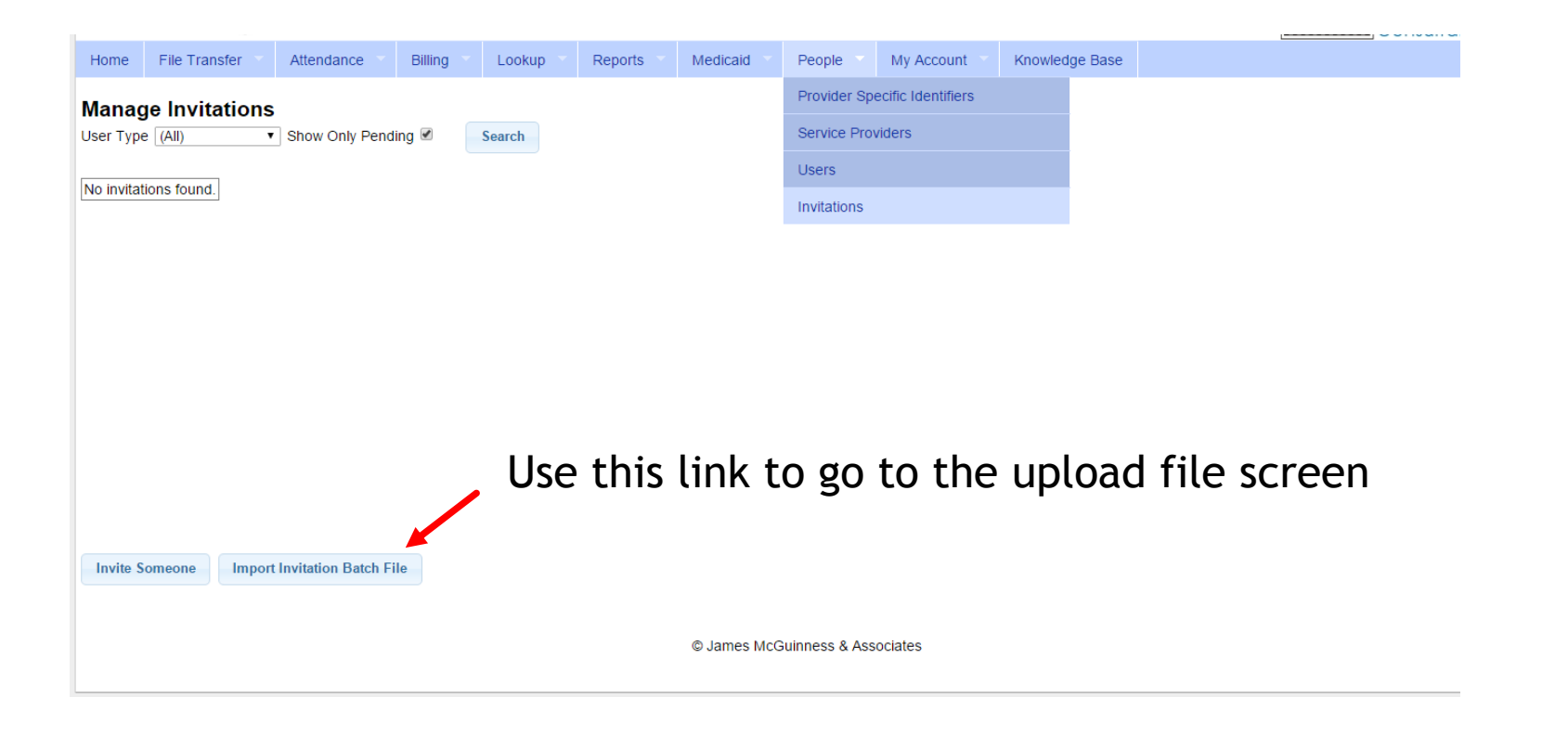

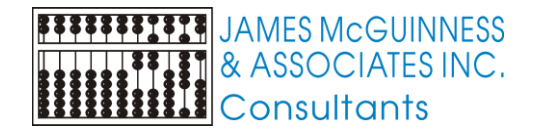

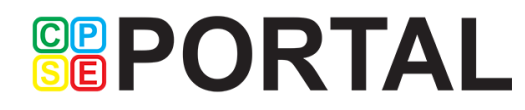

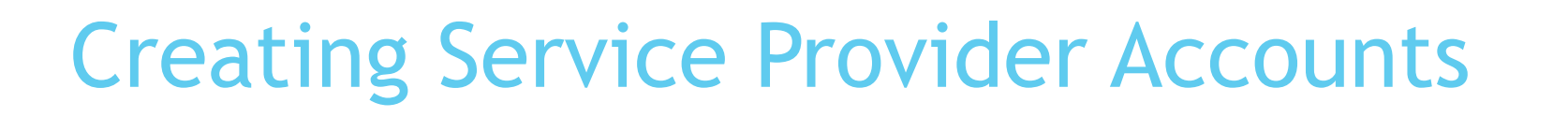

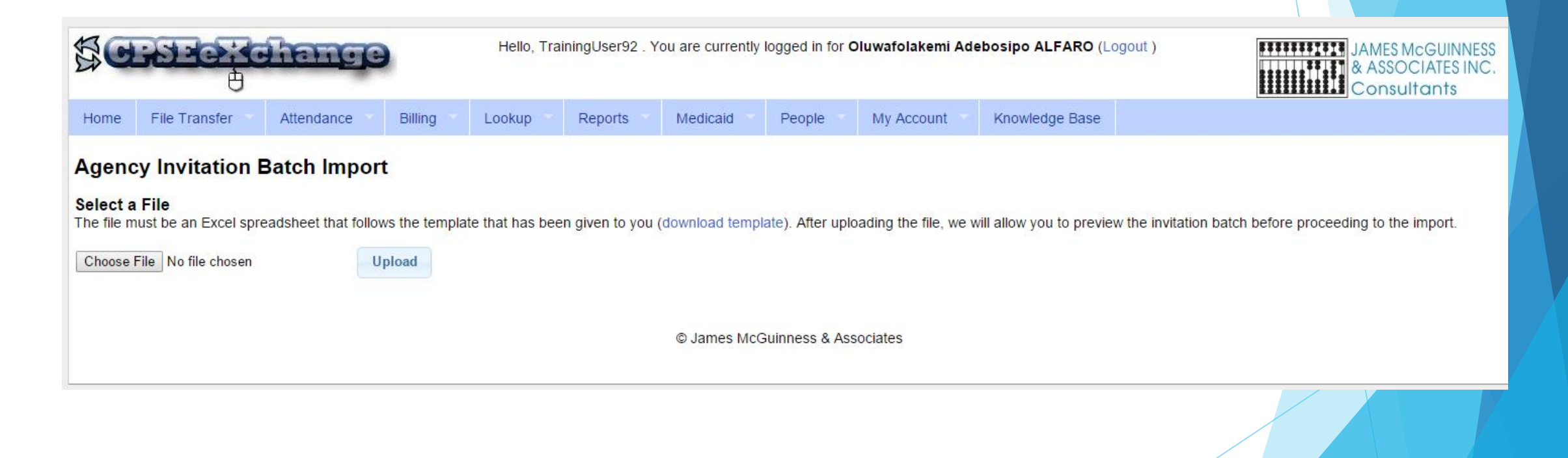

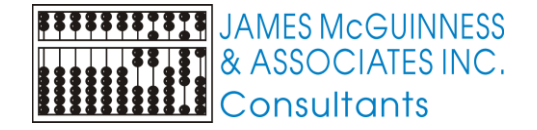

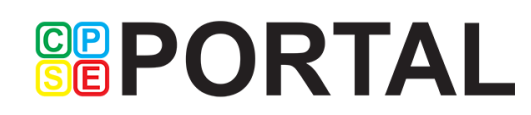

#### Service Provider accounts for agency

- Service Provider (teachers, therapists, etc.) will receive an email inviting them to associate with the agency
- Users that already have an account (from a prior agency/ as an independent, etc.) can associate their existing account to the agency
- New users will be able to choose username and password
- They will be asked to enter some basic information including
  - License information
  - Credentials to be used with digital signature

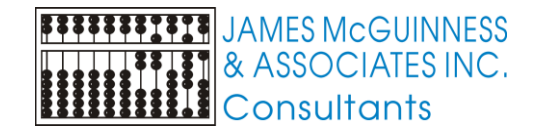

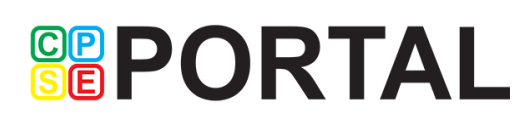

Shari Trudell,

You have been invited to be associated with the agency ACHIEVEMENTS in the CPSEPortal system. Please follow the link below to confirm this invitation, and associate yourself with this agency.

http://localhost/CPSEPortal/People/Invites/AgencyInvitationResponse.ashx?code=b72b420682ac4ad89c62f90d42f7820b

| Bererererere                                                                                                    | (Login )                                                                                                    | & ASSOCIATES INC.<br>Consultants                                                           |
|----------------------------------------------------------------------------------------------------|----------------------------------------------------------------------------------------------------|--------------------------------------------------------------------------------------------|
| Home Knowledge Base                                                                                                    |                                                                                                    |                                                                                            |
| CPSEPortal Invitation<br>You have been invited to be associated with ACHIEVEMENTS as a service provider user<br>re-invite you.                                                                                                   | in the CPSEPortal system. Please confirm your details below, select a username and password and then you may log in to | the system. If any of your details are incorrect, please let the agency know and they will |
| Name Confirmation - Confirm this information is correct.           First Name         Last Name           Shari         Trudell                                                                                                  |                                                                                                    |                                                                                            |
| Service Provider Information - Confirm this information is correct. Please 6           NPI         1164677720           Profession         SLP - Speech & Language Pathologist (058)           NYS License Number         123456 | nter your signature information at this time as well.                                                                  |                                                                                            |
| Email Confirmation - Must match address invitation was sent to. You may Email                                                                                                    | update your email address after confirming your invitation, if necessary.                                              |                                                                                            |
| You appear to already be registered with CPSEPortal By accepting this invitation, you are agreeing to associate yourself with this additional                                                                                    | billing provider agency.                                                                                               |                                                                                            |
| Accept Invitation                                                                                                    |                                                                                                    |                                                                                            |
|                                                                                                    | © James McGuinness & Associates                                                                                        |                                                                                            |

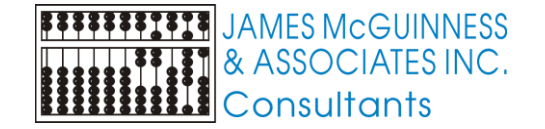

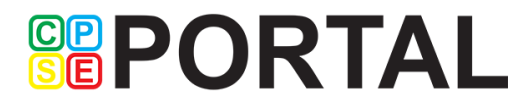

| \$ <b>G:23-0:4</b> 0                                                                                                    | hange                                                                                                    | (Login )                                                                                                    | AASSOCIATES INC<br>Consultants                                                               |
|----------------------------------------------------------------------------------------------------|----------------------------------------------------------------------------------------------------|----------------------------------------------------------------------------------------------------|----------------------------------------------------------------------------------------------|
| Home Knowledge Base                                                                                                    |                                                                                                    |                                                                                                    |                                                                                              |
| CPSEPortal Invitatio<br>You have been invited to be ass<br>re-invite you.                                                          | n<br>occiated with ACHIEVEMENTS as a service provider user                                                                                                    | the CPSEPortal system. Please confirm your details below, select a username and password and then you may log in t | o the system. If any of your details are incorrect, please let the agency know and they will |
| Name Confirmation - Confi<br>First Name Last Name<br>Shari Trudell                                                                 | rm this information is correct.                                                                                                    |                                                                                                    |                                                                                              |
| Service Provider Information<br>NPI 116467<br>Profession SLP - S<br>NYS License Number 123456<br>Signature, Title, and Credentials | on - Confirm this information is correct. Please e<br>7720<br>peech & Language Pathologist (058)<br>s (e.g.: Mary Brown, CCC-SLP)<br>match address invitation was sent to You may ( | nter your signature information at this time as well.                                                              |                                                                                              |
| Email                                                                                                    | nateri address mintadon was sent to. Tou may t                                                                                                    | puale your email address alter commining your invitation, in necessary.                                            |                                                                                              |
| User Account Information<br>Username                                                                                               |                                                                                                    |                                                                                                    |                                                                                              |
| Password                                                                                                    | Confirm Password                                                                                                    |                                                                                                    |                                                                                              |
| Accept Invitation                                                                                                    |                                                                                                    |                                                                                                    |                                                                                              |
|                                                                                                    |                                                                                                    | © James McGuinness & Associates                                                                                    |                                                                                              |
|                                                                                                    |                                                                                                    |                                                                                                    |                                                                                              |

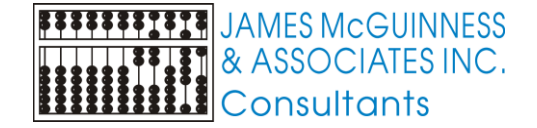

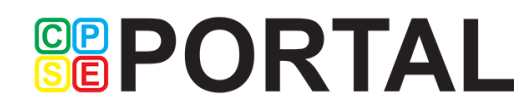

#### **Provider Specific Identifiers**

| <b>POR</b>                                 | ΤA                     | L                  | Hello, Training | gUser68 . You are | currently logg | ged in for <b>Training</b> | Provider138 (Logout ) | AMES McGUINI<br>AMES McGUINI<br>& ASSOCIATES<br>Consultants |
|--------------------------------------------|------------------------|--------------------|-----------------|-------------------|----------------|----------------------------|-----------------------|-------------------------------------------------------------|
| Home File Transfer Attend                  | dance E                | Billing Cook       | up 🔻 Reports 🕆  | Medicaid 💎        | People         | My Account                 | Knowledge Base        |                                                             |
| rovider Specific Identifiers               |                        |                    |                 |                   | Provider Spe   | ecific Identifiers         |                       |                                                             |
| Name                                       | NPI                    | Provider Speci     | fic Identifier  |                   | Service Prov   | viders                     |                       |                                                             |
| DONRI, Cordelle                            | 1326290289             | 9714               | Edit            |                   |                |                            |                       |                                                             |
| FONSO, Yaurdin                             | 1760744767             | 9676               | Edit            |                   | Users          |                            |                       |                                                             |
| LFARO, Oluwafolakemi Adebosipo             | 1497907604             |                    | Edit            |                   | Invitations    |                            |                       |                                                             |
| MALFITANO, Mechel                          | 1285888578             | 9702               | Edit            |                   |                |                            |                       |                                                             |
| RISTILDE, Mayana                           |                        | 9980               | Edit            |                   |                |                            |                       |                                                             |
| UER, Lydia Nicole                          |                        | 9908               | Edit            |                   |                |                            |                       |                                                             |
| ARKET, Leisha                              | 1578813101             | 9749               | Edit            |                   |                |                            |                       |                                                             |
| ARKOFF, Ean                                | 1790038800             | 9942               | Edit            |                   |                |                            |                       |                                                             |
| ENCAL, Cheikhouna                          |                        | 9949               | Edit            |                   |                |                            |                       |                                                             |
| HASIN, Daniel David                        | 1972859411             | 9743               | Edit            |                   |                |                            |                       |                                                             |
| ODNER, Wakuv                               | 1477799856             | 9725               | Edit            |                   |                |                            |                       |                                                             |
| OTTJER, Eudasia                            | 1609012970             | 9855               | Edit            |                   |                |                            |                       |                                                             |
| OWEN, Rachel Hope                          |                        | 9785               | Edit            |                   |                |                            |                       |                                                             |
| UCKLEY, William James                      |                        | 9984               | Edit            |                   |                |                            |                       |                                                             |
| ARLAW, Miarie                              | 1598918476             | 9713               | Edit            |                   |                |                            |                       |                                                             |
| ARPENTER, Aimee                            | 1528317377             | 9918               | Edit            |                   |                |                            |                       |                                                             |
| EVALLOS, Jaiveon                           |                        | 9952               | Edit            |                   |                |                            |                       |                                                             |
| HOATE, Senguun                             | 1265795314             | 9783               | Edit            |                   |                |                            |                       |                                                             |
| ICALESE, Lynnae                            | 1730432782             | 9761               | Edit            |                   |                |                            |                       |                                                             |
| LAROS, Hickson                             | 1033469762             | 9739               | Edit            |                   |                |                            |                       |                                                             |
| LAY, Coryanah                              | 1992054381             | 9950               | Edit            |                   |                |                            |                       |                                                             |
| OSTA, Matthew                              | 1699021253             | 9794               | Edit            |                   |                |                            |                       |                                                             |
| RESPINERAZO, Aishnee                       | 1912159096             | 9684               | Edit            |                   |                |                            |                       |                                                             |
| ACHS, Jadzia                               | 1689960379             |                    | Edit            |                   |                |                            |                       |                                                             |
| AYSCHOTT, AVAN                             | 1851605729             | 9706               | Edit            |                   |                |                            |                       |                                                             |
| ELAO, DEMETRA                              | 1689925661             | 9834               | Edit            |                   |                |                            |                       |                                                             |
| ELLAMORTE, Kalob                           | 1538410899             | 9696               | Edit            |                   |                |                            |                       |                                                             |
| EMICOLI, Juanhael                          | 1346591641             |                    | Edit            |                   |                |                            |                       |                                                             |
| s //training ansagestal sem /Maintenance/D | l<br>rouidorSposifield | l<br>antifiar acry | Edit            |                   |                |                            |                       |                                                             |

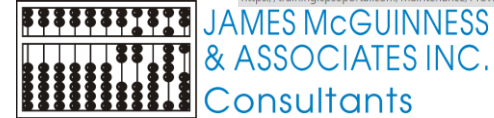

#### **Enrollment Listing**

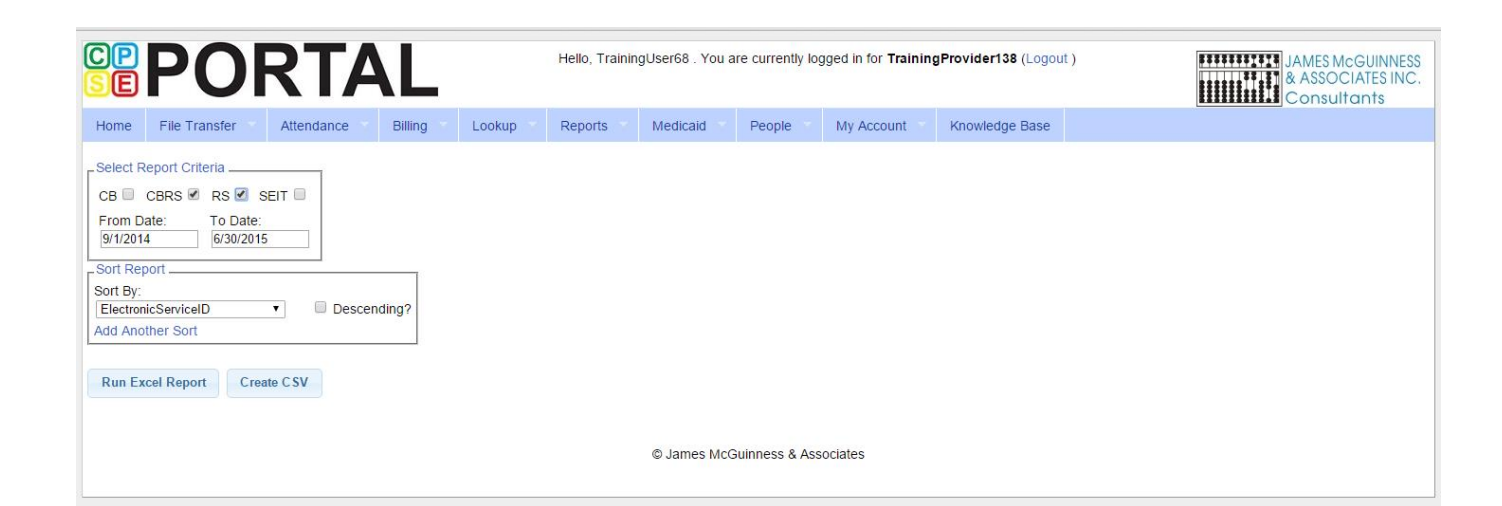

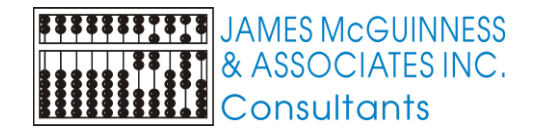

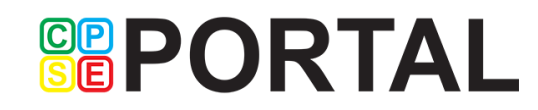

#### **Enrollment Listing**

| 🗱 🗄 S- 0- 🕫                                |                      |                          |        |          |             |              |                    |              | Er        | nrollment_Listing | - Excel     |          |              |              |                |         |              |           |         |          |          | ? .       | - 8      | >  |
|--------------------------------------------|----------------------|--------------------------|--------|----------|-------------|--------------|--------------------|--------------|-----------|-------------------|-------------|----------|--------------|--------------|----------------|---------|--------------|-----------|---------|----------|----------|-----------|----------|----|
| FILE HOME INS                              | ERT PAGE LAYO        | UT FORM                  | ULAS   | DATA RE  | /IEW VIE    | W TEAM       |                    |              |           |                   |             |          |              |              |                |         |              |           |         |          |          | Flores, I | Dave -   | 0  |
| Cut                                        | Calibri -            | 11 × A                   |        | = - %·-  | 🔐 Wrap      | Text         | General *          | ¥            |           | Normal            | Bad         | G        | bod          | Neutral      | Calculation    | -       | ÷            | <         | AutoSum | ZY       | <b>H</b> |           |          |    |
| Paste                                      | B I U - 🕾            | - <u>&gt;</u> - <u>A</u> | . = =  | == += +  | E 🖽 Merg    | e & Center 🔹 | \$ - % , 58 .88    | Conditional  | Format as | Check Cell        | Explanato   | ry In    | put          | Linked Cell  | Note           | Ť       | Insert Dele  | te Format | PIII *  | Sort &   | Find &   |           |          |    |
| <ul> <li>Pormat Painter</li> </ul>         |                      |                          |        |          |             |              |                    | Formatting * | Table *   |                   |             |          |              |              |                |         | · ·          | +         | Clear * | Filter - | Select + |           |          |    |
| Clipboard 14                               | Font                 |                          | Ta I   | Allg     | Inment      | la:          | Number 19          |              |           |                   |             | Styles   |              |              |                |         | Cell         | 5         | E       | aiting   |          |           |          | -  |
| M5 - : >                                   | < 🖌 f <sub>x</sub> G | iroup                    |        |          |             |              |                    |              |           |                   |             |          |              |              |                |         |              |           |         |          |          |           |          | 1  |
| А                                          | В                    | с                        | D      | Е        | F           | G            | н                  |              |           | 1                 | J           | к        | L            | М            | N              |         | 0            | P         | Q       | R        | S        | 7         | r        |    |
| 1 LastName                                 | FirstName            | DOB                      | Gender | FromDate | ToDate      | ServiceType  | District           |              | P         | rovider           | ProgramCode | StacCode | Frequency    | IndividualOr | Group 1:1 Aide | •       | ESID         |           |         |          |          |           |          | 1  |
| 2 MENDOZAACOSTA                            | Jeilynn              | 10/9/2010                | F      | 9/3/2014 | 12/12/2014  | CBRS - OT    | GUILDERLAND CSD    |              | Training  | gProvider138      | 9160        | к        | 2x30         | Individual   |                | CBRS    | 1415W00010   | 96        |         |          |          |           |          |    |
| 3 MENDOZAACOSTA                            | Jeilynn              | 10/9/2010                | F      | 9/3/2014 | 12/12/2014  | CBRS - PT    | GUILDERLAND CSD    |              | Training  | gProvider138      | 9160        | к        | 3x30         | Individual   |                | CBRS    | 1415W00010   | 97        |         |          |          |           |          |    |
| 4 MENDOZAACOSTA                            | Jeilynn              | 10/9/2010                | F      | 9/3/2014 | 12/12/2014  | CBRS - ST    | GUILDERLAND CSD    |              | Training  | gProvider138      | 9160        | к        | 2x30         | Individual   |                | CBRS    | 1415W00010   | 98        |         |          |          |           |          |    |
| 5 MENDOZAACOSTA                            | Jeilynn              | 10/9/2010                | F      | 9/3/2014 | 12/12/2014  | CBRS - ST    | GUILDERLAND CSD    |              | Training  | gProvider138      | 9160        | к        | 2x30         | Group        |                | CBRS    | 1415W00010   | 99        |         |          |          |           |          |    |
| 6 AMONORTEGA                               | Joleigh              | 12/23/2010               | м      | 9/3/2014 | 6/19/2015   | CBRS - ST    | ALBANY CITY SD     |              | Training  | gProvider138      | 9100        | к        | 4x30         | Individual   |                | CBRS    | 1415W00011   | 00        |         |          |          |           |          |    |
| 7 AMONORTEGA                               | Joleigh              | 12/23/2010               | м      | 9/3/2014 | 6/19/2015   | CBRS - ST    | ALBANY CITY SD     |              | Training  | gProvider138      | 9100        | к        | 1x30         | Group        |                | CBRS    | 1415W00011   | 01        |         |          |          |           |          |    |
| 8 AMONORTEGA                               | Joleigh              | 12/23/2010               | м      | 9/3/2014 | 6/19/2015   | CBRS - MUS   | ALBANY CITY SD     |              | Training  | gProvider138      | 9100        | к        | 1x30         | Individual   |                | CBRS    | 1415W00011   | 02        |         |          |          |           |          |    |
| 9 AMONORTEGA                               | Joleigh              | 12/23/2010               | м      | 9/3/2014 | 6/19/2015   | CBRS - MUS   | ALBANY CITY SD     |              | Training  | gProvider138      | 9100        | к        | 1x30         | Group        |                | CBRS    | 1415W00011   | 03        |         |          |          |           |          |    |
| 10 ALMAN                                   | Adley                | 3/8/2010                 | м      | 9/3/2014 | 6/19/2015   | CBRS - ST    | ALBANY CITY SD     |              | Training  | gProvider138      | 9160        | к        | 3x30         | Individual   |                | CBRS    | 1415W00011   | 04        |         |          |          |           |          |    |
| 11 ALMAN                                   | Adley                | 3/8/2010                 | м      | 9/3/2014 | 6/19/2015   | CBRS - ST    | ALBANY CITY SD     |              | Training  | gProvider138      | 9160        | к        | 1x30         | Group        |                | CBRS    | 1415W00011   | 05        |         |          |          |           |          |    |
| 12 ALMAN                                   | Adley                | 3/8/2010                 | м      | 9/3/2014 | 6/19/2015   | CBRS - MUS   | ALBANY CITY SD     |              | Training  | gProvider138      | 9160        | к        | 1x30         | Individual   |                | CBRS    | 1415W00011   | 06        |         |          |          |           |          |    |
| 13 ALMAN                                   | Adley                | 3/8/2010                 | м      | 9/3/2014 | 6/19/2015   | CBRS - MUS   | ALBANY CITY SD     |              | Training  | gProvider138      | 9160        | к        | 1x30         | Group        |                | CBRS    | 1415W00011   | 07        |         |          |          |           |          |    |
| 14 ALMAN                                   | Adley                | 1/4/2010                 | м      | 9/3/2014 | 12/1/2014   | CBRS - ST    | ALBANY CITY SD     |              | Training  | gProvider138      | 9160        | к        | 2x30         | Individual   |                | CBRS    | 1415W00011   | 12        |         |          |          |           |          |    |
| 15 ALMAN                                   | Adley                | 1/4/2010                 | м      | 9/3/2014 | 12/1/2014   | CBRS - ST    | ALBANY CITY SD     |              | Training  | gProvider138      | 9160        | к        | 1x30         | Group        |                | CBRS    | 1415W00011   | 13        |         |          |          |           |          |    |
| 16 MEDINAESPINOZA                          | Gregary              | 3/3/2011                 | м      | 9/3/2014 | 6/19/2015   | CBRS - ST    | ALBANY CITY SD     |              | Training  | gProvider138      | 9100        | к        | 4x30         | Individual   |                | CBRS    | 1415W00011   | 14        |         |          |          |           |          |    |
| 17 MEDINAESPINOZA                          | Gregary              | 3/3/2011                 | м      | 9/3/2014 | 6/19/2015   | CBRS - OT    | ALBANY CITY SD     |              | Training  | gProvider138      | 9100        | к        | 2x30         | Individual   |                | CBRS    | 1415W00011   | 15        |         |          |          |           |          |    |
| 18 LANGER                                  | Amy Jesus            | 6/4/2010                 | м      | 9/3/2014 | 6/19/2015   | CBRS - ST    | SOUTH COLONIE CSD  |              | Training  | zProvider138      | 9160        | к        | 2x30         | Individual   |                | CBRS    | 1415W00011   | 20        |         |          |          |           |          |    |
| 19 LANGER                                  | Amy Jesus            | 6/4/2010                 | м      | 9/3/2014 | 6/19/2015   | CBRS - OT    | SOUTH COLONIE CSD  |              | Training  | zProvider138      | 9160        | к        | 1x30         | Group        |                | CBRS    | 1415W00011   | 21        |         |          |          |           |          |    |
| 20 LANGER                                  | Amy Jesus            | 6/4/2010                 | м      | 9/3/2014 | 6/19/2015   | CBRS - OT    | SOUTH COLONIE CSD  |              | Training  | 3Provider138      | 9160        | к        | 1x30         | Individual   |                | CBRS    | 1415W00011   | 22        |         |          |          |           |          |    |
| 21 LANGER                                  | Amy Jesus            | 6/4/2010                 | м      | 9/3/2014 | 6/19/2015   | CBRS - ST    | SOUTH COLONIE CSD  |              | Training  | gProvider138      | 9160        | к        | 1x30         | Group        |                | CBRS    | 1415W00011   | 24        |         |          |          |           |          |    |
| 22 HUNTER                                  | Maritzel             | 12/27/2010               | м      | 9/3/2014 | 2/13/2015   | CBRS - OT    | ALBANY CITY SD     |              | Training  | Provider138       | 9160        | к        | 1x30         | Group        |                | CBRS    | 1415W00011   | 65        |         |          |          |           |          |    |
| 23 HUNTER                                  | Maritzel             | 12/27/2010               | M      | 9/3/2014 | 6/19/2015   | CBRS - ST    | ALBANY CITY SD     |              | Training  | JProvider138      | 9160        | K        | 2x30         | Group        |                | CBRS    | 1415W00011   | 66        |         |          |          |           |          |    |
| 24 HUNTER                                  | Maritzel             | 12/27/2010               | M      | 9/3/2014 | 2/13/2015   | CBRS - PLA   | ALBANY CITY SD     |              | Training  | 3Provider138      | 9160        | ĸ        | 3x30         | Individual   |                | CBRS    | 1415W00011   | 67        |         |          |          |           |          |    |
| 25 DRAYION                                 | Yaslene              | 4/19/2011                | F      | 9/3/2014 | 6/19/2015   | CBRS - PT    | ALBANY CITY SD     |              | Training  | JProvider138      | 9160        | к        | 2x30         | Individual   |                | CBRS    | 1415W00011   | 68        |         |          |          |           |          |    |
| 26 DRAYTON                                 | Yasiene              | 4/19/2011                | F      | 9/3/2014 | 6/19/2015   | CBRS - OT    | ALBANY CITY SD     |              | Training  | 3Provider138      | 9160        | ĸ        | 2X30         | Individual   |                | CBRS    | 1415W00011   | 69        |         |          |          |           |          |    |
| 27 DRAYTON                                 | Yasiene              | 4/19/2011                | r      | 9/3/2014 | 6/19/2015   | CBRS - ST    | ALBANY CITY SD     |              | Training  | Provider138       | 9160        | ĸ        | 2x30         | Individual   |                | CBRS    | 1415W00011   | 70        |         |          |          |           |          |    |
| 28 URRUTIA                                 | Azrielia             | 2/13/2010                | F      | 9/3/2014 | 6/19/2013   | CBRS - ST    | ALBANY CITY SD     |              | Training  | JProvider138      | 9160        | ĸ        | 3x30         | Individual   |                | CBRS    | 1415000011   | /1        |         |          |          |           |          |    |
| 29 PERDOMO                                 | Ankit                | 2/20/2010                | r      | 9/3/2014 | 6/19/2015   | CBRS - ST    | WATERVLIET CITY SD |              | Training  | 3Provider138      | 9160        | ĸ        | 3x30         | Individual   |                | CBKS    | 1415W00011   | 72        |         |          |          |           |          |    |
| 30 KOGAN                                   | Ashantewa            | 5/7/2010                 | F      | 9/3/2014 | 6/19/2013   | CBRS - ST    | ALBANY CITY SD     |              | Training  | JProvider138      | 9160        | ĸ        | 1x30         | Individual   |                | CBRS    | 1415000012   | 22        |         |          |          |           |          |    |
| 22 KOGAN                                   | Ashantewa            | 5/7/2010                 | r<br>c | 9/3/2014 | 6/19/2015   | CBRS - PT    | ALBANY CITY SD     |              | Training  | provider138       | 9160        | K V      | 1x20 Monthly | Group        |                | CBRS    | 1415\//00012 | 23        |         |          |          |           |          |    |
|                                            | Mikiala              | 4/21/2010                | c      | 9/2/2014 | 6/19/2015   | CBPS - ST    | ALBANY CITY SD     |              | Training  | Provider138       | 9160        | K.       | 2220         | Individual   |                | CBRS    | 1415\//00012 | 92        |         |          |          |           | 1        | Å  |
|                                            | Mikiala              | 4/21/2010                | F      | 9/3/2014 | 6/19/2015   | CBRS - ST    | ALBANY CITY SD     |              | Training  | provider120       | 9160        | ĸ        | 1x30         | Group        |                | CBPS    | 1/15///00012 | 94        |         |          |          |           | <b>S</b> | 1  |
|                                            | Halston              | 11/19/2010               | r<br>c | 9/2/2014 | 6/19/2015   | CBPS - ST    | ALBANY CITY SD     |              | Training  | Provider138       | 9160        | K V      | 2x20         | Individual   |                | CBRS    | 1415\//00012 | 95        |         |          |          |           | -        | 1  |
| 36 THOMASON                                | Halston              | 11/19/2010               | F      | 9/3/2014 | 6/19/2015   | CBRS_ST      | ALBANY CITY SD     |              | Training  | Provider138       | 9160        | ĸ        | 1x30         | Group        |                | CBRS    | 1415W/00012  | 96        |         |          |          |           |          |    |
| 27 DANTONA                                 | Vincent Micheal      | 9/20/2011                | r<br>c | 9/2/2014 | 6/19/2015   | CBRS ST      | ALBANY CITY SD     |              | Training  | a Provider138     | 9100        | r<br>r   | 4x20         | Individual   |                | CBRS    | 1415\//00012 | 01        |         |          |          |           |          | 1  |
| 38 DANTONA                                 | Vincent Micheal      | 9/30/2011                | F      | 9/3/2014 | 6/19/2019   | CBRS - OT    | ALBANY CITY SD     |              | Training  | Provider138       | 9100        | ĸ        | 2x30         | Individual   |                | CBR     | 1415W00013   | 02        |         |          |          |           |          | 21 |
| 39 DANTONA                                 | Vincent Micheal      | 9/30/2011                | F      | 9/3/2014 | 6/19/2015   | CBRS - MUS   | ALBANY CITY SD     |              | Training  | Provider138       | 9100        | ĸ        | 1x30         | Individual   |                | CBRS    | 1415W00013   | 03        |         |          |          |           |          |    |
| Encellar                                   | ant Listing          |                          |        | 5/5/2014 | -/ 13/ 2013 | 1-202 1002   | 1.12.5111 0111 00  |              | 1.1001010 |                   | 5100        |          |              |              |                | - Conte | 2.10000015   |           |         |          |          |           |          |    |
| Enrollm                                    | ient_Listing         | U                        |        |          |             |              |                    |              | _         |                   |             |          | : 4          |              |                | _       |              | _         |         | _        |          |           | 2        | ď  |
| READY                                      |                      |                          |        |          |             |              |                    |              |           |                   |             |          |              |              |                |         |              |           |         |          |          |           | -+ 10    | 05 |
|                                            |                      | <b>ÎININ</b>             | ECO    |          | 1000        | _            |                    |              | 0         |                   |             |          |              |              |                |         |              |           |         |          |          |           |          | 1  |
|                                            |                      | JIININ                   | E00    | )        |             |              |                    |              | (         |                   |             |          |              |              |                |         |              |           |         |          |          |           |          |    |
|                                            |                      |                          |        |          |             |              |                    |              | 2         |                   |             |          |              |              |                |         |              |           |         |          |          |           | /        | 1  |
| $\mathbb{I}$ $\mathbb{I}$ $\mathbb{K}$ ASS | UCIAI                | E2                       | VC     |          |             |              |                    |              |           | SIF)              |             |          |              |              |                |         |              |           |         |          |          |           |          |    |
|                                            |                      |                          |        |          |             |              |                    |              |           | ك                 |             |          |              |              |                |         |              |           |         |          |          |           |          |    |

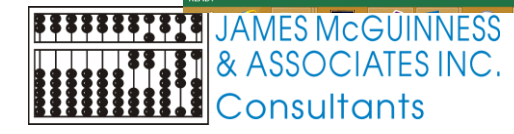

#### Assigning caseload (agencies only)

Agency users will assign which service providers can enter attendance against which enrollments / children

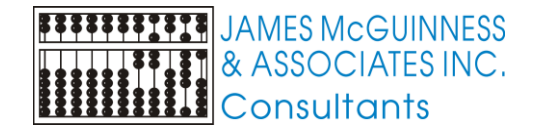

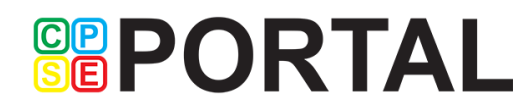

### Assign Children To Therapists

|                |      | 20            | <b>R1</b>  | <b>A</b>  | L            | Hello, Trai      | iningUser68 . Y  | ou are currently lo | iged in for <b>Training</b> | Provider138 (Logout ) | JAMES McGUINNE<br>& ASSOCIATES IN<br>Consultants |
|----------------|------|---------------|------------|-----------|--------------|------------------|------------------|---------------------|-----------------------------|-----------------------|--------------------------------------------------|
| Home           | e i  | File Transfer | Attenda    | nce 🔹 I   | Billing Look | up 🔹 Reports     | Medicaid         | People T            | My Account                  | Knowledge Base        |                                                  |
| Selec<br>ast N | ame⊿ | hild<br>Alloc |            |           | Search       | [Show Advanced S | Search options ] |                     |                             |                       |                                                  |
|                |      | Last Name     | First Name | DOB       | SED STAC ID  | District         | County           |                     |                             |                       |                                                  |
| Se             |      |               | Trysten    | 10/17/200 | 9 E44333     | ALBANY CITY SD   | Albany           |                     |                             |                       |                                                  |
|                |      | LLOCOA        | Гзарспа    | 112112001 | 004022       | ALDANT CITT 3D   | Albany           |                     |                             |                       |                                                  |
|                |      |               |            |           |              |                  |                  |                     |                             |                       |                                                  |
|                |      |               |            |           |              |                  | © James          | McGuinness & Ass    | ociates                     |                       |                                                  |

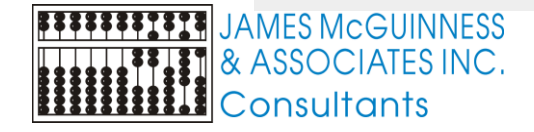

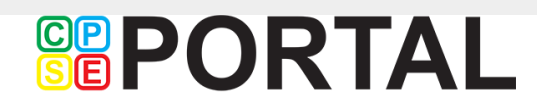

### Assign Children To Therapists

|                                                                                             | U                                                   | KIA                            |                | ł                                      | Hello, Training                                              | Jser68 . You                                                  | are cu    | urrently log | ged in for <b>Trainin</b> g | gProvider138 (L | Logout ) | ASSOCIATES IN<br>Consultants |
|---------------------------------------------------------------------------------------------|-----------------------------------------------------|--------------------------------|----------------|----------------------------------------|--------------------------------------------------------------|---------------------------------------------------------------|-----------|--------------|-----------------------------|-----------------|----------|------------------------------|
| Home File Tr                                                                                | ransfer                                             | Attendance                     | Billing        | Lookup                                 | Reports 🔻                                                    | Medicaid                                                      | Pe        | eople –      | My Account                  | Knowledge B     | ase      |                              |
| Select an Enro                                                                              | llment                                              |                                |                | _                                      |                                                              |                                                               |           |              |                             |                 |          |                              |
| Sonvio                                                                                      |                                                     | Enrollment Type                | Service Type   | Frequency                              | From Date                                                    | To Date                                                       | I/G       | Assigne      | d Therapist/Servi           | ce Provider     |          |                              |
| Servic                                                                                      |                                                     | Enforment Type                 |                | 0.00                                   | 0.110.00.10                                                  | 0.000.000.00                                                  |           |              |                             |                 |          |                              |
| Select RS1112W0                                                                             | 0014469                                             | RS                             | PT             | 2x30                                   | 3/19/2012                                                    | 6/22/2012                                                     | 1         |              |                             |                 |          |                              |
| Select RS1112W0<br>Select RS1112W0<br>Select SE1112W0                                       | 0014469                                             | RS<br>RS<br>SEIT               | PT<br>ST       | 2x30<br>5x30<br>20x30                  | 3/19/2012<br>3/1/2012<br>3/19/2012                           | 6/22/2012<br>6/22/2012<br>6/22/2012                           | 1         |              |                             |                 |          |                              |
| Select RS1112W0<br>Select RS1112W0<br>Select SE1112W0<br>Select SE1112W0                    | 0014469<br>0014485<br>0002798<br>0002782            | RS<br>RS<br>SEIT<br>SEIT       | PT<br>ST       | 2x30<br>5x30<br>20x30<br>10x30         | 3/19/2012<br>3/1/2012<br>3/19/2012<br>1/23/2012              | 6/22/2012<br>6/22/2012<br>6/22/2012<br>3/16/2012              | 1         |              |                             |                 |          |                              |
| Select RS1112W0<br>Select RS1112W0<br>Select SE1112W0<br>Select RS1112W0<br>Select RS1112W0 | 0014469<br>0014485<br>0002798<br>0002782<br>0014484 | RS<br>RS<br>SEIT<br>SEIT<br>RS | PT<br>ST<br>ST | 2x30<br>5x30<br>20x30<br>10x30<br>5x30 | 3/19/2012<br>3/1/2012<br>3/19/2012<br>1/23/2012<br>1/23/2012 | 6/22/2012<br>6/22/2012<br>6/22/2012<br>3/16/2012<br>2/29/2012 | <br> <br> |              |                             |                 |          |                              |

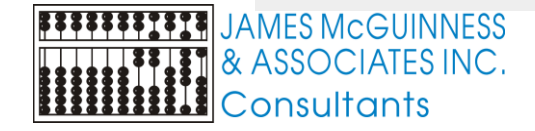

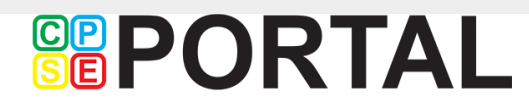

#### Assign Children To Therapists

|   | ሕ Mainta | ining Us 🗙 🔨 🔝 S | Service Provide ×   | s www.oms.nysec × | Product Backlog ×  | Portal - CPSEPc 🗙  | 🛛 🚡 Migrating To A | 🛛 🗙 💙 🛅 Login Su | ccessfi 🗙 🎦 Assign C | hild's T 🗙 🚺 | 🗈 Sia - Elastic I 🐠 🗙 | David | - 0 | Þ |
|---|----------|------------------|---------------------|-------------------|--------------------|--------------------|--------------------|------------------|----------------------|--------------|-----------------------|-------|-----|---|
| ~ | - → C    | 🕈 🏫 🔒 http:      | s://training.cpsepc | ortal.com/Atter   | dance/Assign_Child | _Therapists_and_Se | rvice_Providers.a  | aspx             |                      |              |                       |       | 5   |   |
|   | nome     | The transier     | Altendance          | Diming            | соокар керо        | is incuicaiu       | reopie             | My Account       | Knowledge base       |              |                       |       |     |   |

#### Select a Child

ALLOCCA, Isaberia County: Albany District: ALBANY CITY SD DOB: 1/27/2007 Redo Search

#### Select an Enrollment

| l |        | Service ID     | Enrollment Type | Service Type | Frequency | From Date | To Date   | I/G | Assigned Therapist/Service Provider |
|---|--------|----------------|-----------------|--------------|-----------|-----------|-----------|-----|-------------------------------------|
| l | Select | RS1112W0014469 | RS              | PT           | 2x30      | 3/19/2012 | 6/22/2012 | 1   |                                     |
| l | Select | RS1112W0014485 | RS              | ST           | 5x30      | 3/1/2012  | 6/22/2012 | 1   |                                     |
| l | Select | SE1112W0002798 | SEIT            |              | 20x30     | 3/19/2012 | 6/22/2012 |     |                                     |
|   | Select | SE1112W0002782 | SEIT            |              | 10x30     | 1/23/2012 | 3/16/2012 |     |                                     |
| l | Select | RS1112W0014484 | RS              | ST           | 5x30      | 1/23/2012 | 2/29/2012 | 1   |                                     |

|  | Last Name | First Name              | NPI        |  |
|--|-----------|-------------------------|------------|--|
|  | ADONRI    | Cordelle                | 1326290289 |  |
|  | ALFARO    | Oluwafolakemi Adebosipo | 1497907604 |  |

| Av | ailable Therapists |                 |           |
|----|--------------------|-----------------|-----------|
|    | Last Name          | First<br>Name   | NPI       |
|    | AFONSO             | Yaurdin         | 176074476 |
|    | AMALFITANO         | Mechel          | 128588857 |
|    | ARISTILDE          | Mayana          |           |
|    | AUER               | Lydia Nicole    |           |
|    | BARKET             | Leisha          | 157881310 |
|    | BARKOFF            | Ean             | 179003880 |
|    | BENCAL             | Cheikhouna      |           |
|    | BHASIN             | Daniel<br>David | 197285941 |
|    | BODNER             | Wakuv           | 147779985 |
|    | BOTTJER            | Eudasia         | 160901297 |
|    | BOWEN              | Rachel<br>Hope  |           |
|    | BUCKLEY            | William         |           |
| 4  |                    |                 | - F       |

Remove Therapist

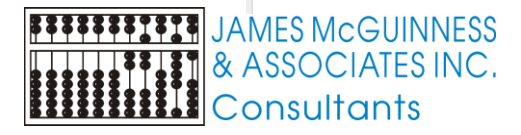

© James McGuinness & Associates

Add Therapist(s)/Service Provider(s)

#### Classroom Management

| <b>PORI</b>                                                                       | AL                               | Hello, TrainingUs    | er68 . You a | re currently log | ged in for <b>Traini</b> i | ngProvid | er138 (Logout ) |                 | L | AMES MCGUINN<br>& ASSOCIATES I<br>Consultants |
|-----------------------------------------------------------------------------------|----------------------------------|----------------------|--------------|------------------|----------------------------|----------|-----------------|-----------------|---|-----------------------------------------------|
| Home File Transfer Attendan                                                       | ce Billing Lookup                | Reports N            | ledicaid     | People           | My Account                 | Know     | ledge Base      |                 |   |                                               |
| Collapse Filter 1                                                                 |                                  |                      |              |                  |                            |          |                 |                 |   |                                               |
|                                                                                   |                                  |                      |              |                  |                            |          |                 |                 |   |                                               |
| Session: Program: Act<br>2014 - 2015 Winter • • • • • • • • • • • • • • • • • • • | ive During (Select Month & Year) | c.                   |              |                  |                            |          |                 |                 |   |                                               |
| Class                                                                             | Description                      | School Year          | Program      | # Students       | # Teachers                 | # Aides  |                 |                 |   |                                               |
| ttendance Arbor Hill (SY14-15) (0:0:0)                                            | 5Hr Program - Robin              | 2014 - 2015 Winter   | 9160         | 7                | 1                          | 0        | Edit Classroom  | Assign Children |   |                                               |
| ttendance Child's Place (SY14-15) (0:0:                                           | 0) 5Hr Program - Jaime           | 2014 - 2015 Winter   | r 9160       | 2                | 1                          | 0        | Edit Classroom  | Assign Children |   |                                               |
| ttendance Child's Place(CB)(SY14-15 (0                                            | 0:0:0) Centerbased 5Hr Program   | n 2014 - 2015 Winter | r 9100       | 11               | 1                          | 0        | Edit Classroom  | Assign Children |   |                                               |
| ttendance Ohav-A (SY14-15) (0:0:0)                                                | 5Hr Program - Heather            | 2014 - 2015 Winter   | r 9160       | 6                | 1                          | 0        | Edit Classroom  | Assign Children |   |                                               |
| ttendance Ohav-B (SY14-15) (0:0:0)                                                | 5Hr Program - Stella             | 2014 - 2015 Winter   | r 9160       | 5                | 1                          | 0        | Edit Classroom  | Assign Children |   |                                               |
| ttendance Schenectady Day(SY 14-15)                                               | (0:0:0) 5.0Hr Program-Lisa       | 2014 - 2015 Winter   | r 9160       | 6                | 1                          | 0        | Edit Classroom  | Assign Children |   |                                               |
| ttendance St.Anthony's(SY 14-15) (0:0:                                            | 0) 5.0Hr Program-Melissa         | 2014 - 2015 Winter   | r 9160       | 7                | 1                          | 0        | Edit Classroom  | Assign Children |   |                                               |
| ttendance St.Anthony's2.5(SY14-15) (0                                             | 0:0) 2.5Hr Program-Katy          | 2014 - 2015 Winter   | r 9165       | 11               | 1                          | 0        | Edit Classroom  | Assign Children |   |                                               |
| ttendance UKids (SY14-15) (0:0:0)                                                 | 5Hr Program - Carrie             | 2014 - 2015 Winter   | r 9160       | 6                | 1                          | 0        | Edit Classroom  | Assign Children |   |                                               |
| ttendance Van Rensselaer DHH (14-15                                               | (0:0:0) 5Hr Program - Rachel     | 2014 - 2015 Winter   | r 9160       | 5                | 1                          | 0        | Edit Classroom  | Assign Children |   |                                               |
| Create New Classroom                                                              |                                  |                      |              | © James Mc       | Guinness & Asso            | ciates   |                 |                 |   |                                               |
|                                                                                   |                                  |                      |              |                  |                            |          |                 |                 |   |                                               |
|                                                                                   |                                  |                      |              |                  |                            |          |                 |                 |   |                                               |
|                                                                                   |                                  |                      |              |                  |                            |          |                 |                 |   |                                               |

JAMES MCGUINNESS & ASSOCIATES INC. Consultants

# Classroom Management (Create Classroom)

Consultants

|                                                                                                    | Hello, Train                         | ingUser68 . You are curren                                              | tly logged in for <b>Training</b> | gProvider138 (Logout ) | JAMES McGUINI          |
|----------------------------------------------------------------------------------------------------|--------------------------------------|-------------------------------------------------------------------------|-----------------------------------|------------------------|------------------------|
| Home File Transfer Attendance Bill                                                                                                    | ng 🔻 Lookup 👻 Reports                | Medicaid Peop                                                           | le 🔻 My Account 🔻                 | Knowledge Base         |                        |
| lassroom Information<br>chool Year: Program:<br>2015 - 2016 Winter • - select<br>more/less<br>lame:<br>escription:                                                     | •                                    |                                                                         |                                   |                        |                        |
| Students: # Teachers: # Aldes:     Sudents: # Cachers: # Aldes:     Hide Assignments ]     Only Include in Unassigned List if Discipline Code is Assigned to Classroom | TEACH or AIDE? (will reload lists)   |                                                                         |                                   |                        |                        |
| No people currently assigned to classroom.                                                                                                    | Select LastName ADONRI AFONSO ALFARO | FirstName Role Cordelle Teacher Yaurdin Teacher Oluvvafolakemi Adebosio |                                   |                        |                        |
|                                                                                                    | AMALFITANO<br>ARISTILDE<br>AUER      | Mechel Teacher<br>Mayana Teacher<br>Lydia Nicole Teacher                |                                   |                        |                        |
|                                                                                                    | BARKET                               | Leisha Teacher                                                          |                                   |                        |                        |
| Select All Unassign ->                                                                                                    | < Assign Select All                  |                                                                         |                                   |                        |                        |
|                                                                                                    |                                      | ര്ത                                                                     |                                   |                        | <u>Show all downlo</u> |

#### Classroom Management (Assign Children)

|                                              | cc/Assig | n_ennaren_ela   | ssioom.asp       | A. CIASSI          | JohnD-        |                 |        |                      |      | 2                             |
|----------------------------------------------|----------|-----------------|------------------|--------------------|---------------|-----------------|--------|----------------------|------|-------------------------------|
|                                              |          | Hello, Training | User68 . You     | i are curr         | ently log     | ged in for 1    | Fraini | ngProvider138 (Logou | it ) | ASSOCIATES INC<br>Consultants |
| Home File Transfer T Attendance Billing Lo   | okup     | Reports         | Medicaid         | Peop               | ole 🔻         | Му Ассон        | unt    | Knowledge Base       |      |                               |
| Classroom: Test                              |          |                 |                  |                    |               |                 |        |                      |      |                               |
| Assigned to Classroom                        | Not Ass  | gned            |                  | Ŀ                  | + Filter Unas | ssigned Childre | en ]   |                      |      |                               |
| No children currently assigned to classroom. | Selec    | t Last Name     | First<br>Name    | District           | County        | DOB             |        |                      |      |                               |
|                                              |          | ABBOTT          | John aka<br>Jack | ALBANY<br>CITY SD  | Albany        | 3/18/2011       | De     |                      |      |                               |
|                                              |          | AMONORTEGA      | Joleigh          | ALBANY<br>CITY SD  | Albany        | 12/23/2010      | De     |                      |      |                               |
|                                              |          | HERNANDEZFUE    | NTES Tamiera     | CITY SD            | Albany        | 11/13/2012      | De     |                      |      |                               |
|                                              |          |                 | Leury            | CITY SD<br>MENANDS | Albany        | 4/12/2012       | De     |                      |      |                               |
|                                              |          |                 | reisun           | UFSD               | Cabulty       | 40/2011         |        |                      |      |                               |
|                                              |          |                 |                  |                    |               |                 |        |                      |      |                               |
|                                              | 4        |                 |                  |                    |               |                 | •      |                      |      |                               |
| Select All Unassign>                         | < 4      | ssign Select    | All              |                    |               |                 |        |                      |      |                               |
| Save Changes                                 |          |                 |                  |                    |               |                 |        |                      |      |                               |
|                                              |          |                 |                  |                    |               |                 |        |                      |      |                               |
|                                              |          |                 |                  |                    |               |                 |        |                      |      |                               |
|                                              |          |                 | © James M        | cGuinnes           | s & Asso      | ciates          |        |                      |      |                               |

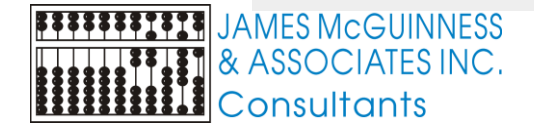

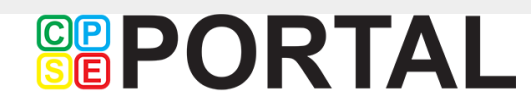

#### Credentials/Signature

| 4 | → C     | 🖰 🏦 🔒 https:        | //training.cpsepor | tal.com/M    | y_Account/The | rapistProfile.a    | ispx              |                 |                           |              |                    |           |        |                       |          |              |                   |
|---|---------|---------------------|--------------------|--------------|---------------|--------------------|-------------------|-----------------|---------------------------|--------------|--------------------|-----------|--------|-----------------------|----------|--------------|-------------------|
|   |         | PO                  | RTA                | ۱L           |               | Hello, Traini      | ingUser92 . You a | re currently lo | gged in for <b>Oluwaf</b> | olakemi Ade  | bosipo ALF.        | ARO (Log  | gout ) | I                     |          | JA<br>&<br>C | MES<br>ASS<br>ons |
|   | Home    | File Transfer       | Attendance         | Billing      | Lookup        | Reports            | Medicaid          | People          | My Account                | Knowledge    | Base               |           |        |                       |          |              |                   |
| N | ly Pro  | ofile               |                    |              |               |                    |                   |                 |                           |              |                    |           |        |                       |          |              |                   |
| ſ | Perso   | nal and Professi    | onal User Infor    | mation       | Favorites 💌   | PIN 🎤              |                   |                 |                           |              |                    |           |        |                       |          |              |                   |
|   | _ Infor | mation in CPSE D    | atabase            |              |               |                    |                   |                 |                           |              |                    |           |        |                       |          |              |                   |
|   | Last    | Name                |                    |              |               |                    |                   | Lice            | nses / Certifica          | tions / Prof | essions            |           |        |                       |          |              |                   |
|   | First   | t Name              | Oluwafolakemi Ad   | et           |               |                    |                   |                 | Descripti                 | on           | Credential<br>Type | #         | State  | NY Profession<br>Code | From     | то           | Act               |
|   | NPI     |                     | 1497907604         |              |               |                    |                   | PT F            | Physical Therapist        | L            | icense             | 006260    |        | 062                   |          |              | 6                 |
|   | Sign    | ature, Title, and C | redentials David   | I Flores, CC | C-SLP         |                    |                   | Ac              | d                         |              |                    |           |        |                       |          |              |                   |
|   | (e.g.   | .: Mary Brown, CC   | C-SLP)             |              |               |                    |                   |                 |                           |              |                    |           |        |                       |          |              |                   |
|   |         |                     |                    | Update       |               |                    |                   |                 |                           |              |                    |           |        |                       |          |              |                   |
|   | - Infor | mation from NPPE    | S NPI Registry     |              |               |                    |                   |                 |                           |              |                    |           |        |                       |          |              |                   |
|   | Click   | here for NPPES v    | vebsite            | N            | PI 1497907604 |                    | This NPI is for   | an Individual   |                           |              |                    |           |        |                       |          |              |                   |
|   | First   | Name COLLEEN        |                    |              |               | Organization N     | ame               |                 |                           | Mailing A    | ddress 1 709       |           | JNEIN  |                       |          |              |                   |
|   | Last I  | Name ABBATE         |                    |              |               | o i gamzation i ta |                   |                 |                           | Mailing A    | ddress 2           |           |        |                       |          |              |                   |
|   | Crede   | entials PT          |                    |              |               |                    |                   |                 |                           | City SCH     | ENECTADY           |           |        | State NY Z            | ip 12303 | 5247         |                   |
|   |         | Primary             | Taxono             | my           |               | Туре               |                   |                 | Classification            | 1            |                    | Specializ | ation  | St                    | ate      |              | L                 |
|   |         | Y                   | 172M00000X         |              | Other Service | Providers          |                   | Mechan          | otherapist                |              |                    |           |        |                       | ١Y       | 0062         | 60-1              |
|   | (       |                     |                    |              |               |                    |                   |                 |                           |              |                    |           |        |                       |          |              |                   |
|   |         |                     |                    |              |               |                    |                   |                 |                           |              |                    |           |        |                       |          |              |                   |
|   |         |                     |                    |              |               |                    | @                 |                 | 0 0                       |              |                    |           |        |                       |          |              |                   |
|   |         |                     |                    |              |               |                    | © Jan             | nes McGuinne    | ss & Associates           |              |                    |           |        |                       |          |              |                   |

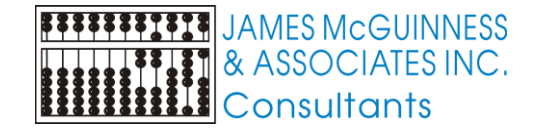

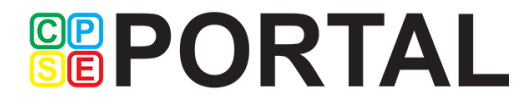

#### **Favorites**

| ← →         | C 🔒 https:                             | //training.cpsepor | rtal.com/M | y_Account/Ther                      | apistProfile.as       | рх               |                 |                  |                   |         | ו לא ∎                                               |
|-------------|----------------------------------------|--------------------|------------|-------------------------------------|-----------------------|------------------|-----------------|------------------|-------------------|---------|------------------------------------------------------|
|             | Barox<br>Barox                         | Jange              | •          | Hello, Trai                         | ningUser92 . Y        | ou are currently | logged in for ( | Dluwafolakemi Ad | ebosipo ALFARO (L | ogout ) | JAMES McGUINNESS<br>A ASSOCIATES INC.<br>Consultants |
| Home        | File Transfer                          | Attendance         | Billing    | Lookup                              | Reports               | Medicaid         | People          | My Account       | Knowledge Base    |         |                                                      |
| My P        | rofile                                 |                    |            |                                     |                       |                  |                 |                  |                   |         |                                                      |
| Pers        | onal and Professi                      | onal User Info     | rmation    | Favorites 👻                         | PIN 🎤                 |                  |                 |                  |                   |         |                                                      |
| Fav<br>No 1 | orite ICD Codes<br>avorite ICD codes f | ound.              | F          | Favorite CPT (<br>No favorite CPT ( | Codes<br>codes found. |                  |                 |                  |                   |         |                                                      |
|             |                                        |                    |            |                                     |                       |                  |                 |                  |                   |         |                                                      |
|             |                                        |                    |            |                                     |                       |                  |                 |                  |                   |         |                                                      |
| -           |                                        |                    |            |                                     | - Speach              | 1                |                 |                  |                   |         |                                                      |
|             | 315.9<br>Devel. Delay, Unspe           | ecified            |            | Add                                 | Speech                |                  |                 |                  |                   |         |                                                      |
| A           | dd                                     |                    |            |                                     |                       |                  |                 |                  |                   |         |                                                      |
|             |                                        |                    |            |                                     |                       |                  |                 |                  |                   |         |                                                      |
|             |                                        |                    |            |                                     |                       | © James Mc       | Guinness & Ass  | sociates         |                   |         |                                                      |
|             |                                        |                    |            |                                     |                       |                  |                 |                  |                   |         |                                                      |
|             |                                        |                    |            |                                     |                       |                  |                 |                  |                   |         |                                                      |
|             |                                        |                    |            |                                     |                       |                  |                 |                  |                   |         |                                                      |

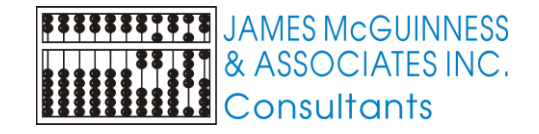

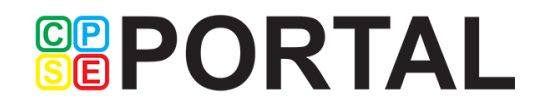

#### **Create PIN**

|                            | RTA                   | Hello,                       | TrainingUser    | 92 . You are curre    | ntly logged in 1  | or Oluwafolakemi | Adebosipo ALFARO | O (Logout ) | JAMES McGUI |
|----------------------------|-----------------------|------------------------------|-----------------|-----------------------|-------------------|------------------|------------------|-------------|-------------|
| me File Transfer           | Attendance 🝸 E        | Billing 🝸 Lookup 🝸           | Reports         | Medicaid              | People            | My Account       | Knowledge Base   |             |             |
| Profile                    |                       |                              |                 |                       |                   |                  |                  |             |             |
| Personal and Profession    | al User Informat      | ion Favorites 💌              | PIN 🤌           |                       |                   |                  |                  |             |             |
| You have not yet created a | PIN. You will be unal | ble to digitally sign attend | lance until you | i do so. Please cre   | eate one now.     |                  |                  |             |             |
| PIN Number:                | Create P              | IN                           |                 |                       |                   |                  |                  |             |             |
|                            |                       |                              |                 |                       |                   |                  |                  |             |             |
|                            |                       |                              |                 |                       |                   |                  |                  |             |             |
|                            |                       |                              | Basswa          | rd Varifiantian       |                   |                  |                  |             |             |
|                            |                       |                              | Fasswo          | ru venncation         |                   |                  |                  |             |             |
|                            |                       |                              | For addition    | onal security, please | re-enter your log | n password.      |                  |             |             |
|                            |                       |                              | Passwor         | d                     |                   |                  |                  |             |             |
|                            |                       |                              |                 |                       |                   | Proceed          |                  |             |             |
|                            |                       |                              |                 |                       |                   |                  |                  |             |             |
|                            |                       |                              |                 |                       |                   |                  |                  |             |             |
|                            |                       |                              |                 |                       |                   |                  |                  |             |             |
|                            |                       |                              |                 |                       |                   |                  |                  |             |             |
|                            |                       |                              |                 |                       |                   |                  |                  |             |             |
|                            |                       |                              |                 |                       |                   |                  |                  |             |             |
|                            |                       |                              |                 |                       |                   |                  |                  |             |             |
|                            |                       |                              |                 |                       |                   |                  |                  |             |             |
|                            |                       |                              |                 |                       |                   |                  |                  |             |             |
|                            |                       |                              |                 |                       |                   |                  |                  |             |             |

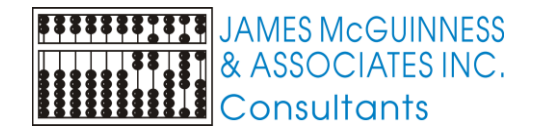

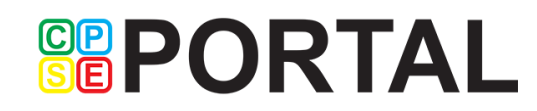

#### **Licenses and Certifications**

|                                                                                                    | RTAL                                          | Hello, Trainingl                               | Jser92 . You are cu   | urrently logged in for Oluwafo     | olakemi Adebosipo Al                                        | FARO (Lo       | gout)  | 10000d                |                               | L JAME<br>& ASS<br>Cons | S McGUINNES<br>SOCIATES INC<br>sultants |
|----------------------------------------------------------------------------------------------------|-----------------------------------------------|------------------------------------------------|-----------------------|------------------------------------|-------------------------------------------------------------|----------------|--------|-----------------------|-------------------------------|-------------------------|-----------------------------------------|
| ne File Transfer                                                                                                    | Attendance Billing                            | Lookup Reports                                 | Medicaid Pe           | eople 🝸 My Account 🝸               | Knowledge Base                                              |                |        |                       |                               |                         |                                         |
| Profile                                                                                                    |                                               |                                                |                       |                                    |                                                             |                |        |                       |                               |                         |                                         |
| arsonal and Professio                                                                                                    | onal User Information                         | Favorites 🤍 PIN 🌶                              |                       |                                    |                                                             |                |        |                       |                               |                         |                                         |
| Last Name                                                                                                    | alabase                                       |                                                |                       | Licenses / Certificat              | ions / Professions                                          |                |        |                       |                               |                         |                                         |
| First Name                                                                                                    | Oluwafolakemi Adel                            |                                                |                       | Descriptio                         | n Credentia<br>Type                                         | I #            | State  | NY Profession<br>Code | From                          | То Ас                   | tive                                    |
| NPI                                                                                                    | 1497907604                                    |                                                |                       | PT Physical Therapist              | License                                                     | 006260         |        | 062                   |                               |                         | Edit                                    |
| Signature, Title, and C<br>(e.g.: Mary Brown, CC                                                                               | credentials David Flores, CC<br>C-SLP) Update | XC-SLP                                         |                       | Add                                |                                                             |                |        |                       |                               |                         |                                         |
|                                                                                                    | ES NPI Registry                               |                                                |                       |                                    |                                                             |                |        |                       |                               |                         |                                         |
| Information from NPPE                                                                                                    |                                               | VPI 1497907604                                 | This NPI is for an Ir | ndividual                          |                                                             |                |        |                       |                               |                         |                                         |
| Information from NPPE<br>Click here for NPPES w                                                                                | vebsite M                                     |                                                |                       |                                    |                                                             | 091 SUZAN      | NNE LN |                       |                               |                         |                                         |
| Information from NPPE<br>Click here for NPPES w<br>First Name COLLEEN                                                          | vebsite r                                     | Organization Name                              | 9                     |                                    | Mailing Address 1 7<br>Mailing Address 2                    |                |        |                       |                               |                         |                                         |
| Information from NPPE<br>Click here for NPPES w<br>First Name COLLEEN<br>Last Name ABBATE<br>Dredentials PT                    | vebsite r                                     | Organization Name                              | 3                     |                                    | Mailing Address 1 7<br>Mailing Address 2<br>City SCHENECTAD | Ý              |        | State NY Zi           | p 123035                      | 247                     |                                         |
| Information from NPPE<br>Click here for NPPES w<br>First Name COLLEEN<br>Last Name ABBATE<br>Credentials PT<br>Primary<br>Y    | Taxonomy           172M00000X                 | Organization Name Type Other Service Providers | e                     | Classification<br>Mechanotherapist | Mailing Address 1 7<br>Mailing Address 2<br>City SCHENECTAD | Y<br>Specializ | ation  | State NY Zi           | p 1230353<br><b>ate</b><br>IY | 247<br>L<br>006260-1    | icense                                  |
| Information from NPPES v<br>Click here for NPPES v<br>First Name COLLEEN<br>Last Name ABBATE<br>Credentials PT<br>Primary<br>Y | Taxonomy<br>172M00000X                        | Organization Name Type Other Service Providers | e                     | Classification<br>Mechanotherapist | Mailing Address 1<br>Mailing Address 2<br>City SCHENECTAD   | Y<br>Specializ | ation  | State NY Zi           | p 1230352<br>ate<br>IY        | 247<br>L<br>006260-1    | .icense                                 |

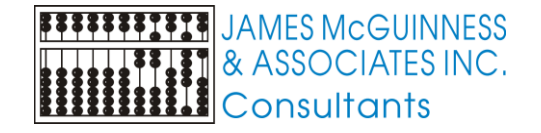

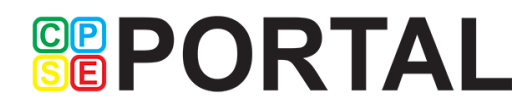

#### My Caseload

Search

#### My Caseload

2014 - 2015 Winter 🔹

| ESID           | Last<br>Name | First<br>Name | County      | Provider            | District                    | Enrollment<br>Type | RS<br>Type | From<br>Date | To<br>Date | Frequency       | Individual<br>Or Group |             |
|----------------|--------------|---------------|-------------|---------------------|-----------------------------|--------------------|------------|--------------|------------|-----------------|------------------------|-------------|
| RS1415W0010987 | ATKINS       | Sakina        | SCHENECTADY | TrainingProvider100 | ROTTERDAM-<br>MOHONASEN CSD | RS                 | ST         | 2/2/2015     | 6/25/2015  | 1x30            | I                      | Attendances |
| RS1415W0011238 | BANK         | Shays         | SCHENECTADY | TrainingProvider100 | SCHALMONT CSD               | RS                 | ST         | 6/15/2015    | 6/25/2015  | 2x30            | I                      | Attendances |
| RS1415W0010516 | BIANCHINI    | Nirob         | SCHENECTADY | TrainingProvider100 | ROTTERDAM-<br>MOHONASEN CSD | RS                 | ST         | 9/3/2014     | 6/25/2015  | 2x30            | I                      | Attendances |
| RS1415W0017483 | MANNIX       | Klay          | Albany      | TrainingProvider100 | GUILDERLAND CSD             | RS                 | ST         | 9/2/2014     | 6/19/2015  | 2x30            | I                      | Attendances |
| RS1415W0017279 | NYAHAY       | Mikiala       | Albany      | TrainingProvider100 | GUILDERLAND CSD             | RS                 | ST         | 9/2/2014     | 6/19/2015  | 2x30            | I                      | Attendances |
| RS1415W0017284 | NYAHAY       | Mikiala       | Albany      | TrainingProvider100 | GUILDERLAND CSD             | RS                 | COR        | 9/2/2014     | 6/19/2015  | 1x30<br>MONTHLY | I                      | Attendances |
| RS1415W0010461 | SACCONE      | Mahlania      | SCHENECTADY | TrainingProvider100 | ROTTERDAM-<br>MOHONASEN CSD | RS                 | ST         | 9/3/2014     | 6/25/2015  | 2x30            | I                      | Attendances |

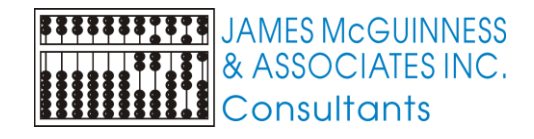

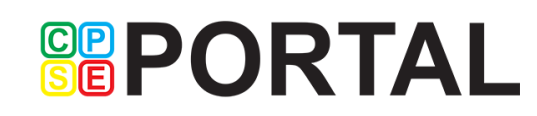

### Attendance Entry

- Time In / Time Out
- Setting (Daycare, home, Preschool)
- Co-visit with Supervisor
- Diagnosis
- CPT Codes
- Make Up (and date being Made Up)

CP

Session Notes

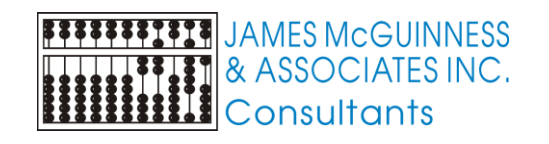

| Co-Visit with Supervisor |                                                 |                         |
|--------------------------|-------------------------------------------------|-------------------------|
| ild 1]                   | Child:                                          |                         |
|                          | Not Selected                                    | ▼                       |
|                          | Primary Diagnosis Code:      Not Selected       |                         |
|                          | [ Set ICD Code as Default For This Enrollment ] |                         |
|                          | CPT Codes: [Lookup]                             | Units:                  |
|                          | •                                               |                         |
|                          | •                                               |                         |
|                          | •                                               |                         |
|                          | •                                               |                         |
|                          | •                                               |                         |
|                          | Make Up Does Not Meet                           | t Medicaid Requirements |
|                          | Session Notes:                                  |                         |
|                          |                                                 |                         |
|                          |                                                 |                         |
|                          |                                                 |                         |
|                          |                                                 |                         |
|                          |                                                 |                         |
|                          |                                                 |                         |

#### **Entering Attendance on Calendar**

| Monday<br>Apr 06, 2015 | Tuesday<br>Apr 07, 2015 | Apr 05, 2015 - Apr 11<br>Wednesday<br>Apr 08, 2015                                                                                                    | , 2015<br>Thursday<br>Apr 09, 2015                                                                                                    | Friday<br>Apr 10, 2015                                                                                                    |
|------------------------|-------------------------|----------------------------------------------------------------------------------------------------|----------------------------------------------------------------------------------------------------|----------------------------------------------------------------------------------------------------|
| Monday<br>Apr 06, 2015 | Tuesday<br>Apr 07, 2015 | Apr 05, 2015 - Apr 11                                                                                                    | , 2015<br>Thursday<br>Apr 09, 2015                                                                                                    | Friday<br>Apr 10, 2015                                                                                                    |
| Monday<br>Apr 06, 2015 | Tuesday<br>Apr 07, 2015 | Wednesday<br>Apr 08, 2015                                                                                                    | Thursday<br>Apr 09, 2015                                                                                                    | Friday<br>Apr 10, 2015                                                                                                    |
| Monday<br>Apr 06, 2015 | Tuesday<br>Apr 07, 2015 | Wednesday<br>Apr 08, 2015                                                                                                    | Thursday<br>Apr 09, 2015                                                                                                    | Friday<br>Apr 10, 2015                                                                                                    |
|                        |                         |                                                                                                    |                                                                                                    |                                                                                                    |
|                        |                         |                                                                                                    |                                                                                                    |                                                                                                    |
|                        |                         |                                                                                                    |                                                                                                    |                                                                                                    |
|                        |                         |                                                                                                    |                                                                                                    |                                                                                                    |
|                        |                         |                                                                                                    |                                                                                                    |                                                                                                    |
|                        |                         |                                                                                                    |                                                                                                    |                                                                                                    |
|                        |                         |                                                                                                    |                                                                                                    |                                                                                                    |
|                        |                         |                                                                                                    |                                                                                                    |                                                                                                    |
|                        | 10:15 am to 10:45 am    |                                                                                                    |                                                                                                    |                                                                                                    |
|                        | Smith, Mark             |                                                                                                    |                                                                                                    |                                                                                                    |
|                        |                         |                                                                                                    |                                                                                                    |                                                                                                    |
|                        |                         |                                                                                                    |                                                                                                    |                                                                                                    |
|                        |                         |                                                                                                    |                                                                                                    |                                                                                                    |
|                        |                         |                                                                                                    |                                                                                                    |                                                                                                    |
|                        |                         |                                                                                                    |                                                                                                    |                                                                                                    |
|                        |                         |                                                                                                    |                                                                                                    |                                                                                                    |
|                        |                         |                                                                                                    |                                                                                                    |                                                                                                    |
|                        |                         |                                                                                                    |                                                                                                    |                                                                                                    |
|                        |                         |                                                                                                    |                                                                                                    |                                                                                                    |
|                        |                         |                                                                                                    |                                                                                                    |                                                                                                    |
|                        |                         |                                                                                                    |                                                                                                    |                                                                                                    |
|                        |                         |                                                                                                    |                                                                                                    |                                                                                                    |
|                        |                         |                                                                                                    |                                                                                                    |                                                                                                    |
|                        |                         |                                                                                                    |                                                                                                    |                                                                                                    |
|                        |                         |                                                                                                    |                                                                                                    |                                                                                                    |
|                        |                         |                                                                                                    |                                                                                                    |                                                                                                    |
|                        |                         |                                                                                                    |                                                                                                    |                                                                                                    |
|                        |                         | 10:15 am to 10:45 am         Smith, Mark         Smith, Mark         Image: Smith Stress of Stress of Stres | Image: Image: | Image: series of the series of the series |

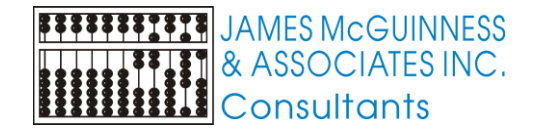

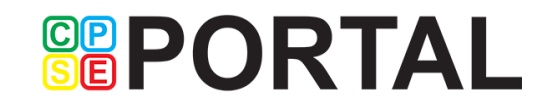

#### **Therapist Activity Report**

| Martin                      |                |                            |                  |                              | Printed: 6/24/2015 4:39:15 PM                                                        | <i>n</i> |
|-----------------------------|----------------|----------------------------|------------------|------------------------------|--------------------------------------------------------------------------------------|----------|
|                             | <u>aerenem</u> | De The                     | erapist /        | Activity                     | Page 2 of 6                                                                          |          |
|                             | 0              |                            | BOTTJER, E       | udasia                       | Fage 2 01 0                                                                          | ,        |
|                             |                |                            |                  |                              |                                                                                      |          |
| Date / Time                 | Setting        | Child                      | ICD/CPT<br>Codes | Notes                        |                                                                                      |          |
| 09/06/13                    | Daycare        | AQUILA, JOHN GARRETT       | 315.32           | THESE NOTES ARE FOR          | Notes Entered:                                                                       |          |
| In: 12:15PM<br>Out: 12:45PM |                | CBRS1314W0011775(ST-<br>g) | 92508x1          | DEMONSTRATION PURPOSES ONLY. | Notes Last Modified:<br>6/23/2015 6:10:10 PM                                         |          |
|                             |                |                            |                  |                              | Signed:<br>10/10/2013<br>DEMO CREDENTIALS<br>Cosigned:<br>10/10/2013<br>NOT COSIGNED |          |
|                             |                |                            |                  |                              | Meets Medicaid Requirements:                                                         |          |
| 09/09/13                    | Daycare        | AQUILA, JOHN GARRETT       | 315.32           | THESE NOTES ARE FOR          | Notes Entered:<br>10/0/2013 11:56:44 AM                                              |          |
| In: 12:30PM<br>Out: 01:00PM |                | CBRS1314W0011774(ST-<br>i) | 92507x1          | DEMONSTRATION PURPOSES ONLY. | Notes Last Modified:<br>6/23/2015 6:10:10 PM                                         |          |
|                             |                |                            |                  |                              | Signed:<br>10/10/2013<br>DEMO CREDENTIALS<br>Cosigned:<br>10/10/2013<br>NOT COSIGNED |          |
|                             |                |                            |                  |                              |                                                                                      |          |

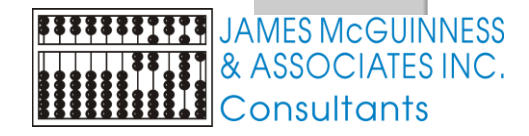

#### **Classroom Attendance Report**

| Serence de la competitione de la competitione de la | D    |      |     |       |     | C      | las    | sr  | roo  | m      | At | ter  | nda  | anc    | e  |      |      |        |    |    | Prin              | nted: 6                | /24/2      | 2015      | 4:51.<br>Page | :06 Pi<br>e 1 of | и<br>1 |  |  |
|----------------------------------------------------------------------------------------------------|------|------|-----|-------|-----|--------|--------|-----|------|--------|----|------|------|--------|----|------|------|--------|----|----|-------------------|------------------------|------------|-----------|---------------|------------------|--------|--|--|
| Classroom: Child's P<br>Month: 4/2015                                                                                                    | lace | (CB) | (SY | 14-15 |     |        |        |     |      |        |    |      |      |        |    |      |      |        |    |    | <u>A</u><br>U - U | <b>ttend</b><br>Jnsign | ance<br>ed | S -       | end<br>Sign   | ned              |        |  |  |
|                                                                                                    | W    | т    | F   | S     | S N | ۱.     | тТ     | V 1 | T F  | s      | s  | М    | T١   | ΝТ     | F  | S    | S N  | Т      | W  | т  | F                 | s s                    | М          | т         | w             | Т                |        |  |  |
| Child Name                                                                                                    | 1    | 2    | 3   | 4     | 5 6 | ;      | 7 8    | 3 9 | 9 10 | ) 11   | 12 | 13 1 | 14 1 | 5 16   | 17 | 18 1 | 19 2 | ) 21   | 22 | 23 | 24                | 25 26                  | 5 27       | 28        | 29            | 30               |        |  |  |
| ABBOTT, John aka Jack                                                                                                    | S    | s    |     |       |     | ╈      | +      |     |      | +      |    | S    | S    | s s    | S  |      | 5    | s      | S  | s  | s                 |                        | S          | s         | s             | S                |        |  |  |
| ABIKZER, Tremaine                                                                                                    | S    |      |     |       |     | +      | +      |     |      |        |    |      | S    | s      |    |      | 5    |        | s  |    | s                 |                        |            |           | s             | S                |        |  |  |
| AMONORTEGA, Joleigh                                                                                                    | S    | s    |     |       |     | +      | +      |     |      | +      |    | S    | S    | s s    | S  |      | 5    | s      |    | s  | s                 |                        | S          | s         | s             | S                |        |  |  |
| BLUMBERG, Sayad                                                                                                    | S    | s    |     |       |     | $^{+}$ | +      | +   |      | +      |    | S    | S    | s s    | S  |      | 1    | s      | S  | s  | s                 |                        | S          | s         | s             | S                |        |  |  |
| DANTONA, Vincent Micheal                                                                                                    | S    | s    |     |       |     | ╈      | +      |     |      | $\top$ |    | S    | S    | s s    | S  |      | 5    | s      | S  | s  | +                 |                        | S          | S         | s             |                  |        |  |  |
| IANNOTTI, Korveh                                                                                                    | S    |      |     |       |     | ╈      | +      |     |      | $\top$ |    | S    | S    | s s    | S  |      | 5    | s      | s  | s  | s                 |                        | S          | s         | s             | S                |        |  |  |
| MEDINAESPINOZA, Gregary                                                                                                    | s    | s    |     |       |     | ╈      |        |     |      |        |    | S    | S    | s s    | S  |      | 5    | s      | s  | s  | s                 |                        |            | s         | s             | S                |        |  |  |
| RAMGOOLAN, Jaely                                                                                                    | s    | s    |     |       |     | ╈      | $\top$ |     |      | $\top$ |    | S    | S    | s s    | S  |      | 5    | s      | s  | s  | s                 |                        | s          | s         | s             | S                |        |  |  |
| SEPELAK, Yeisan                                                                                                    |      |      |     |       |     | ╈      | $\top$ |     |      | $\top$ |    |      |      | $\top$ |    |      |      | $\top$ |    |    |                   |                        |            | $\square$ |               |                  |        |  |  |
| SEPELAK, Yeisan                                                                                                    | S    | S    |     |       |     |        |        |     |      |        |    |      | S    | s s    | S  |      | 5    | S      | S  | S  | s                 |                        | S          | S         | s             | S                |        |  |  |
| VAITKUS, Zymea                                                                                                    |      |      |     |       |     |        |        |     |      |        |    | S    | S    | ss     | S  |      | 5    | s      | S  | S  | s                 |                        | S          | S         | S             | S                |        |  |  |

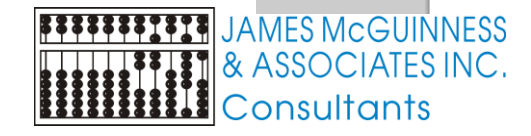

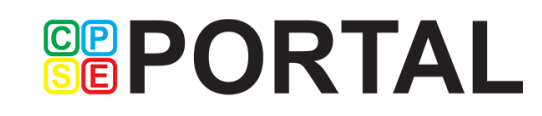

#### **Digitally Sign Attendance**

| Last First Service Service CoVisit Make Up Start End CPT ICD Notes                                                                                                    |      |
|----------------------------------------------------------------------------------------------------|------|
| MANNIX Klay 5/05/2015 Daycare Sventering my pin number 1/We certify that on the dates selected the SES ONLY.                                                                                                    | TION |
| MANNIX Klay 5/07/2015 Daycare Selected children received the services noted and that documentation exists and is maintained on file verifying the delivery of said services in accordance SES ONLY.                                                                                                    | TION |
| NYAHAY Mikiala 5/11/2015 Daycare with all relevant Federal, State and Local Laws and Regulations governing the Medicaid process.                                                                                                    | TION |
| NYAHAY Mikiala 5/13/2015 Daycare NOTE: Credentials are REQUIRED to sign. Please verify credentials on your DES ONLY.                                                                                                    | TION |
| NYAHAY Mikiala 5/18/2015 Daycare Name & Credentials: Klarica SAMOLINA CCC SLD     SES ONLY.                                                                                                    | TION |
| NYAHAY         Mikiala         5/19/2015         Daycare         NPI:         1508012717         NOTES ARE FOR DEMONSTRATIONAL COLLIGENCE                                                                                                    | TION |
| NYAHAY Mikiala     5/26/2015     Daycare       Date:     6/24/2015                                                                                                    | TION |
| NYAHAY     Mikiala     5/29/2015     Daycare       I agree.     NOTES ARE FOR DEMONSTRATION OF DEMONSTRATION OF DEMONS | TION |

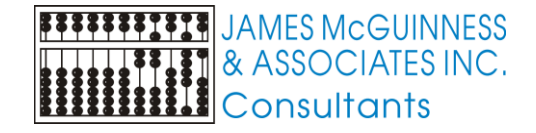

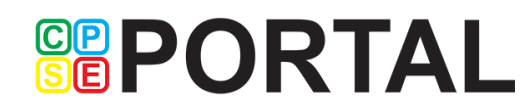

### Billing Provider PIN

| 👗 Atten               | dance - C 🗙             | www.oms.ny                  | /sec 🗙 🔀 P    | roduct Backlog           | × 🚺 Portal - 0   | CPSEPc × 🛛 🚡 N  | ligrating To A 🗙 | 🕒 Login Succes    | isfu 🗙 🗋 Billing Pro       | ovider 🗙 🕒 Tove Lo - | Habit 🗙 💶 5 Most Unin 🖣 🗙 📃 🛛 David 🗕 🗇 🗙                    |
|-----------------------|-------------------------|-----------------------------|---------------|--------------------------|------------------|-----------------|------------------|-------------------|----------------------------|----------------------|--------------------------------------------------------------|
| ← ⇒                   | C 🖬 🔒                   | https://trainii             | ng.cpseport   | tal.com/My_              | Account/Billir   | ngProviderPro   | file.aspx        |                   |                            |                      | <b>1</b> ☆ =                                                 |
| CP<br>SE              | P                       | DR                          | TA            | L                        |                  | Hello, Trainin  | igUser68 . You a | are currently log | gged in for <b>Trainin</b> | gProvider138 (Logou  | At )<br>JAMES MCGUINNESS<br>& ASSOCIATES INC.<br>Consultants |
| Home                  | File Tran               | sfer Atte                   | ndance        | Billing                  | Lookup           | Reports         | Medicaid         | People            | My Account                 | Knowledge Base       |                                                              |
| Billing               | g Provid                | er Profile                  | tion PIN      | . •                      |                  |                 |                  |                   |                            |                      |                                                              |
| You f<br>PIN<br>PIN c | nave not yet<br>Number: | created a PIN.<br>essfully. | You will be u | unable to digit<br>e PIN | ally sign attend | fance until you | do so. Please cr | eate one now.     |                            |                      |                                                              |
|                       |                         |                             |               |                          |                  |                 | © James McC      | Guinness & Ass    | ociates                    |                      |                                                              |

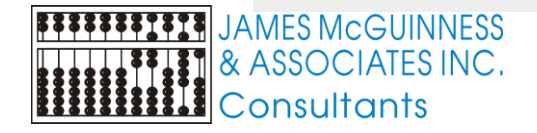

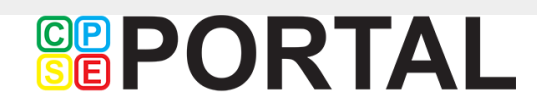

#### Voucher Management

| 👗 Attenda                                          | ance - C 🗙 🔨 🎦 www | .oms.nysec 🗙 🗸 🔀 P | roduct Backlog | × 🚺 Portal - ( | CPSEPc × 🛛 🚡 N | Migrating To A 🗙 🗙 | 🕒 Login Succes      | sfi 🗙 🗋 Create V           | oucher × 💽 Tove Lo - Habit | x 💽 5 Most Unin 🐠 x 📃 🛛 David 🗕 🗇 🗙                  |
|----------------------------------------------------|--------------------|--------------------|----------------|----------------|----------------|--------------------|---------------------|----------------------------|----------------------------|------------------------------------------------------|
| ← ⇒ C                                              | 🕈 🖍 🔒 https://     | training.cpseport  | tal.com/Atte   | ndance/Crea    | te_Update_Vo   | ucher.aspx         |                     |                            |                            | ක් <b>=</b>                                          |
| CP<br>SE                                           | PO                 | RTA                | L              |                | Hello, Trainir | ngUser68 . You a   | ire currently lo    | iged in for <b>Trainir</b> | ngProvider138 (Logout )    | JAMES McGUINNESS<br>& ASSOCIATES INC.<br>Consultants |
| Home                                               | File Transfer      | Attendance         | Billing        | Lookup         | Reports        | Medicaid           | People              | My Account                 | Knowledge Base             |                                                      |
| Create/E                                           | dit Voucher        |                    |                |                |                |                    |                     |                            |                            |                                                      |
| Paramete                                           | ers                |                    |                |                |                |                    |                     |                            |                            |                                                      |
|                                                    |                    |                    |                |                | SCHENECTAD     | CBRS               | ; <b>v</b>          | 2014 - 2015 W              | √inter ▼                   |                                                      |
| Info                                               |                    |                    |                |                |                |                    |                     |                            |                            |                                                      |
| Voucher #<br>Billing Dat<br>Authorized<br>Claimant | AUTO<br>e          |                    |                |                |                |                    | Descript<br>Claiman | ion<br>t Title             |                            |                                                      |
|                                                    |                    |                    |                |                |                | Cano               | el Save             |                            |                            |                                                      |
|                                                    |                    |                    |                |                |                | © James McC        | Guinness & Ass      | ociates                    |                            |                                                      |
|                                                    |                    |                    |                |                |                |                    |                     |                            |                            |                                                      |

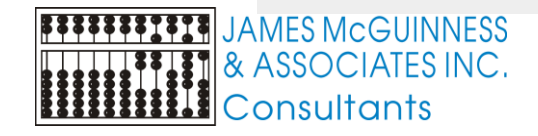

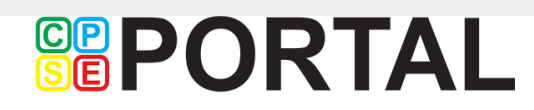

#### **Voucher Summary**

Provider: Vendor#: Tax ID: Bill To County:

Screekchange TrainingProvider138 00780 SED Provider Code: 491700880269

SCHENECTADY

Voucher Summary

Printed: 6/3/2015 4:33:09 PM

Page 1 of 1

Bill Date: 4/30/2015 Voucher#: CB150513114018

Service Month: April 2015 Voucher Description: April Int5.0 Tuition

| Child Name             | ESID           | Program<br>Code | Frequency     | Rate     | Billing Method | Paymt<br>Type | Month  | Amount      |
|------------------------|----------------|-----------------|---------------|----------|----------------|---------------|--------|-------------|
| AQUILA, JOHN GARRETT   | CB1415W0007142 | 9160            | 5 hrs/day - I | \$658.15 | WEEKLY DYNAMIC | R             | Apr-15 | \$2,632.60  |
| CARAMIHAI, GIOVANNI JR | CB1415W0007251 | 9160            | 5 hrs/day - I | \$658.15 | WEEKLY DYNAMIC | R             | Apr-15 | \$2,632.60  |
| CONGERO, Jevek         | CB1415W0007438 | 9160            | 5 hrs/day - I | \$657.32 | WEEKLY DYNAMIC | R             | Apr-15 | \$2,629.28  |
| HAGERTY, Faelen        | CB1415W0007289 | 9160            | 5 hrs/day - I | \$658.15 | WEEKLY DYNAMIC | R             | Apr-15 | \$2,632.60  |
| MARINUCCI, Nameer      | CB1415W0007219 | 9160            | 5 hrs/day - I | \$658.15 | WEEKLY DYNAMIC | R             | Apr-15 | \$2,632.60  |
| PINZON, Satavia        | CB1415W0007244 | 9160            | 5 hrs/day - I | \$658.15 | WEEKLY DYNAMIC | R             | Apr-15 | \$2,632.60  |
| RAGHAVENDRA, Aidann    | CB1415W0007246 | 9160            | 5 hrs/day - I | \$658.15 | WEEKLY DYNAMIC | R             | Apr-15 | \$2,632.60  |
| RAPP, ANAE             | CB1415W0007422 | 9160            | 5 hrs/day - I | \$657.86 | WEEKLY DYNAMIC | R             | Apr-15 | \$2,631.44  |
| REZNIKOV, Arain        | CB1415W0007454 | 9160            | 5 hrs/day - I | \$657.59 | WEEKLY DYNAMIC | R             | Apr-15 | \$2,630.36  |
| RISKOVICH, Kevante     | CB1415W0007087 | 9160            | 5 hrs/day - I | \$658.15 | WEEKLY DYNAMIC | R             | Apr-15 | \$2,632.60  |
| SAHU, Jalyianna        | CB1415W0007479 | 9160            | 5 hrs/day - I | \$656.37 | WEEKLY DYNAMIC | R             | Apr-15 | \$2,625.48  |
| SCHWARTZBERG, Atlanta  | CB1415W0007249 | 9160            | 5 hrs/day - I | \$658.15 | WEEKLY DYNAMIC | R             | Apr-15 | \$2,632.60  |
| VASILIOU, Aaralyn      | CB1415W0007475 | 9160            | 5 hrs/day - I | \$657.74 | WEEKLY DYNAMIC | R             | Apr-15 | \$2,630.96  |
|                        |                |                 |               |          | Grand Total:   |               |        | \$34,208.32 |

I certify that on the dates above, the above named child received the services noted and that documentation exists and is maintained on file verifying the delivery of said services in accordance with all relevant Federal, State and Local Laws and Regulations governing the Medicaid process.

Authorized Signature:

Certification:

JAMES MCGUINNESS ASSOCIATES INC. Consultants

Printed: 6/3/2015 4:33:10 PM **PORTAL** 

#### **Voucher Summary**

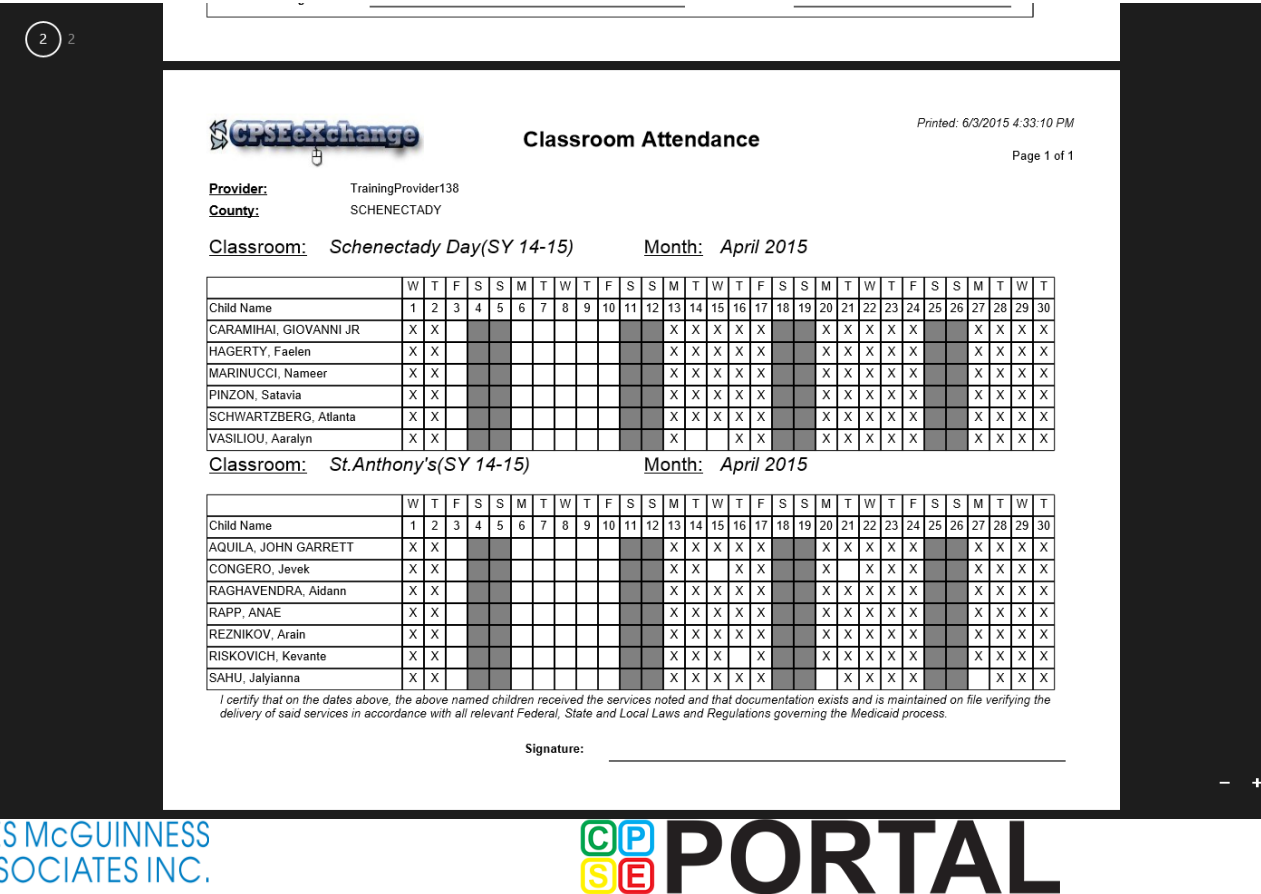

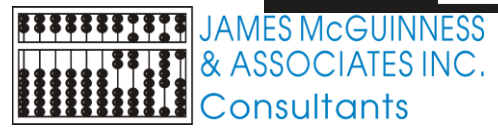

#### **RS Voucher Summary**

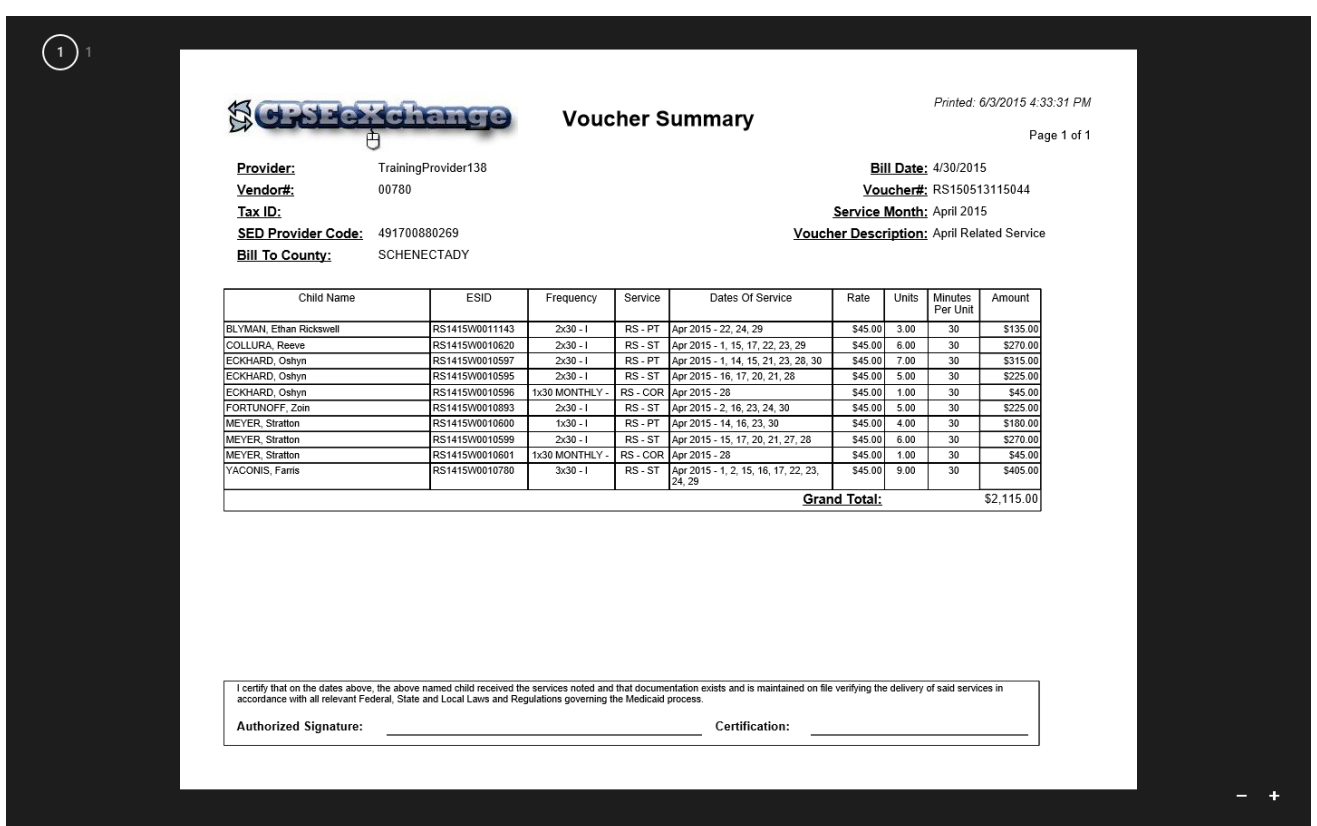

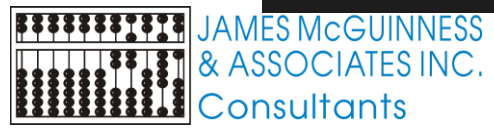

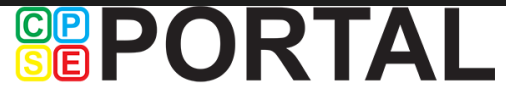

#### Parent Signature Log

|            |          | Preschool Parent /                      | Caregiver | Signatur   | e Log    |                                         |
|------------|----------|-----------------------------------------|-----------|------------|----------|-----------------------------------------|
| Child Name |          | DOB                                     |           | Therapist  |          |                                         |
| District   |          |                                         |           | Discipline |          | 1                                       |
| County     |          | ND                                      |           | NPI        |          | License#                                |
| Agency     |          |                                         |           | Frequency  |          | Duration                                |
|            |          | Month                                   | Yea       | r          |          |                                         |
| Start Time | End Time | Caregiver / Verifying Witness Signature |           | Start Time | End Time | Caregiver / Verifying Witness Signature |
| 1          |          |                                         | 1         | 7          |          |                                         |
| 2          |          |                                         | 1         | 8          |          |                                         |
| 3          |          |                                         | 1         | 9          |          |                                         |
| 4          |          |                                         | 2         | 0          |          |                                         |
| 5          |          |                                         | 2         | 1          |          |                                         |
| 6          |          |                                         | 2         | 2          |          |                                         |
| 7          |          |                                         |           | 3          |          |                                         |
| 8          |          |                                         |           | 4          |          |                                         |
| 9          |          |                                         |           | 5          |          |                                         |
| 10         |          |                                         |           | 6          |          |                                         |
| 11         |          |                                         |           | 7          |          |                                         |
| 12         |          |                                         |           | 0          |          |                                         |
| 12         |          |                                         |           | 0          |          |                                         |
| 13         |          |                                         |           | 9          |          |                                         |
| 14         |          |                                         |           | 0          |          |                                         |
| 15         |          |                                         | 3         | 1          |          |                                         |
| 16         |          |                                         |           |            |          |                                         |

I certify that on the dates above, the above named child received the services noted and that documentation exists and is maintained on file verifying the delivery of said services in accordance with all relevant Federal, State and Local Laws and Regulations governing the Medicaid process.

Therapist Signature

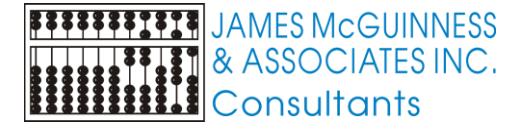

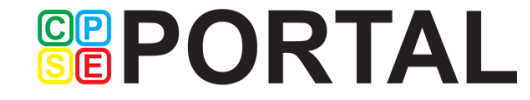

#### Schema for Attendance File Upload

http://support.cpseportal.com/kb/a67/schema-for-attendance-fileupload.aspx

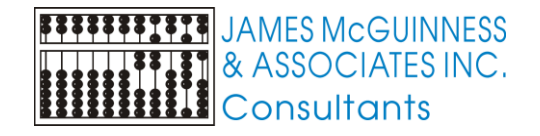

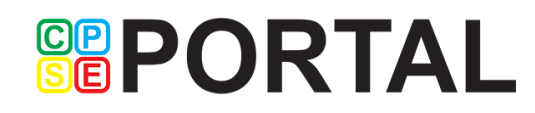

#### Webinars

- Independent Therapists
  - My Profile
  - Entering Attendance

Tuesday June 30th - 4 PM Thursday July 2nd - 10 AM Monday June 6th- 3 PM

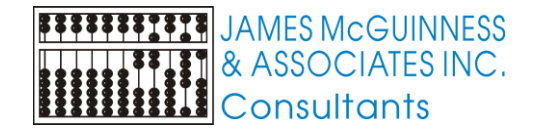

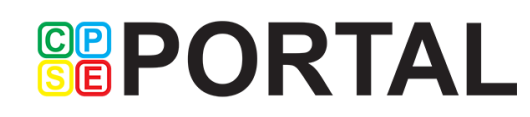

#### Webinars

- Agencies office staff
  - User setup / inviting users
  - Assigning caseload
  - Enrollments

Monday June 29th- 3 PM Tuesday July 7th - 4 PM Wednesday July 8th - 10 AM Thursday July 9th - 3 PM

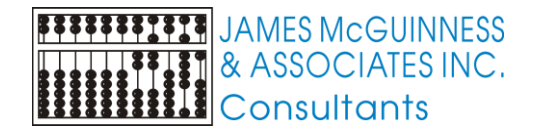

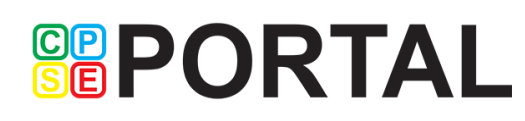

#### **Claims Clients**

Additional Webinar from CLAIMS team showing how to upload from CLAIMS

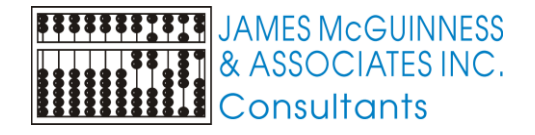

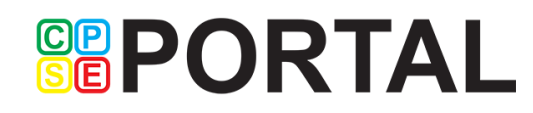